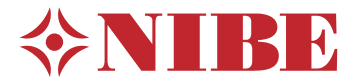

# Väljatõmbeõhu-soojuspump NIBE F470

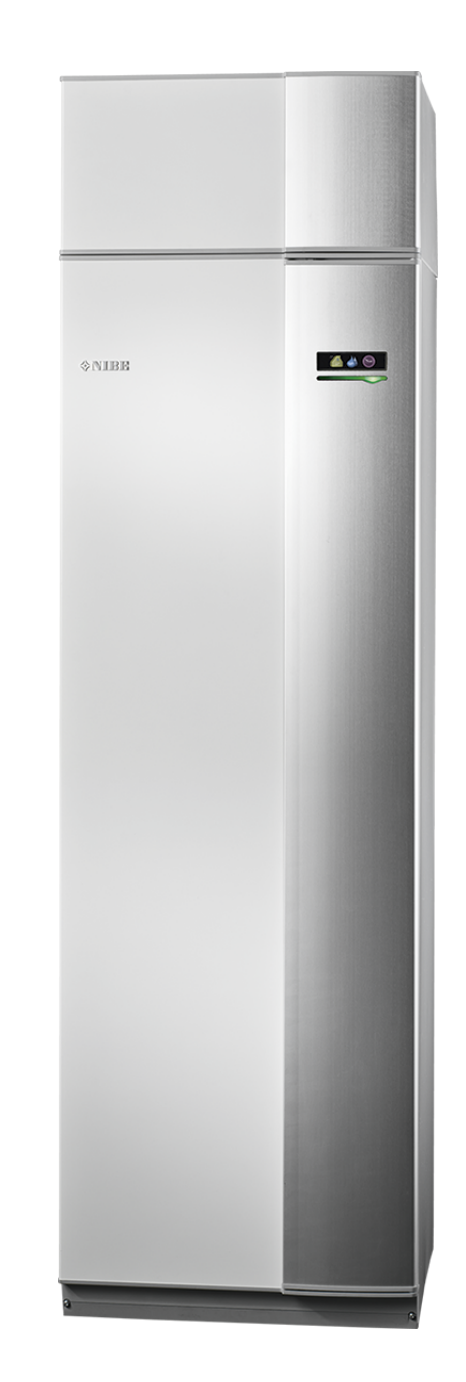

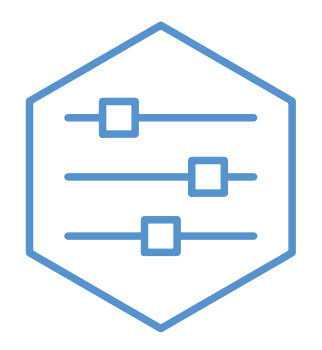

UHB ET 2340-1 M13260

# Lühijuhised

## Navigeerimine

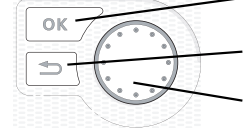

OK-nupp (kinnita/vali)

Back-nupp (tagasi/tühista/välju) Juhtimisnupp (liiguta/suurenda/vähenda)

Nuppude funktsioonide üksikasjalikud selgitused on toodud lk 8.

Menüüde sirvimise ja erinevate seadistuste määramise kirjeldus on toodud lk 10.

Sisekliima seadistamine

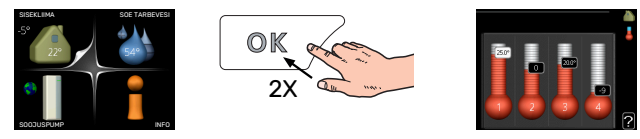

Peamenüü käivitusrežiimis saadakse ruumitemperatuuri seadistamise režiim vajutades kaks korda OK-nuppu. Täiendavat infot seadistuste kohta lugege lk 16.

#### Suurendage sooja vee kogust

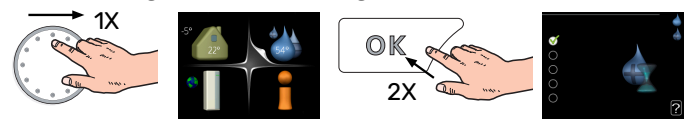

Sooja vee koguse ajutiseks suurendamiseks keerake esmalt juhtimisnuppu menüü 2 (veetilgad) märgistamiseks ja vajutage seejärel kaks korda OK-nuppu. Täiendavat infot seadistuste kohta lugege lk 22.

## Kui seadme töös esineb häireid

Kui seadme töös esineb mis tahes häireid, võib enne paigaldajaga ühenduse võtmist rakendada mõningaid meetmeid. Vt lk 33 juhiseid.

# **Sisukord**

| 1  | Oluline teave                           | 4  |
|----|-----------------------------------------|----|
|    | Paigaldusinfo                           | 4  |
|    | Ohutusteave                             | 5  |
|    | Sümbolid                                | 5  |
|    | Seerianumber                            | 5  |
|    | F470 – suurepärane valik                | 6  |
| 2  | Soojuspump – maja süda                  | 7  |
|    | Soojuspumba tööpõhimõte                 | 7  |
|    | F470 juhtimine                          | 8  |
|    | Toote F470 hooldus                      | 12 |
| 3  | F470 – teie teenistuses                 | 16 |
|    | Sisekliima seadistamine                 | 16 |
|    | Sooja tarbevee tootlikkuse seadistamine | 22 |
|    | Info kuvamine                           | 24 |
|    | Soojuspumba reguleerimine               | 26 |
| 4  | Häired seadme töös                      | 33 |
|    | Infomenüü                               | 33 |
|    | Häiresignaalide haldamine               | 33 |
|    | Veaotsing                               | 33 |
| 5  | Tehnilised andmed                       | 35 |
| 6  | Mõisted                                 | 36 |
| Те | erminite register                       | 38 |
| Kc | ontaktteave                             | 39 |

# **Oluline teave**

# Paigaldusinfo

| Toode                | F470 |
|----------------------|------|
| Seerianumber         |      |
| Paigaldamise kuupäev |      |
| Paigaldaja           |      |

| Nr.   | Nimi                                    | Teh.<br>sead. | Sead |
|-------|-----------------------------------------|---------------|------|
| 1.1   | temperatuur (küttegraafiku nihutamine)  | 0             |      |
| 1.9.1 | küttegraafik (küttegraafiku kaldenurk)  | 9             |      |
| 1.9.3 | pealevoolutemp. min väärtus             | 20            |      |
| 5.1.5 | väljatõmbeõhu vent. kiirus (tavarežiim) | 65%           |      |
| 5.1.6 | sissepuhkeõhu vent. kiir. (tavarežiim)  | 45%           |      |

| ~                 | Lisaseadmed                          |
|-------------------|--------------------------------------|
|                   | Segusõlm ECS 40/41                   |
|                   | Liidestamiskomplekt DEH<br>40/DEH 41 |
| Lisaekraan RMU 40 |                                      |
|                   | Päikesepaneelid NIBE PV              |

Alati tuleb öelda seadme seerianumber.

Kinnitus, et süsteem on paigaldatud kaasasoleva paigaldusjuhise ja kohaldatavate eeskirjade kohaselt.

\_\_\_\_\_

Kuupäev

Allkiri

\_\_\_\_\_

## **Ohutusteave**

Toote dokumentide viimast versiooni vaadake nibe.eu.

Käesolevat seadet võivad kasutada lapsed (alates 8 eluaastast), piiratud füüsiliste, sensoorsete või vaimsete võimetega isikud ning isikud kellel puudub kogemus ja teadmised vaid juhul, kui neid on juhendatud seadet ohutult kasutama ning nad mõistavad sellega kaasnevaid ohte. Lastel ei ole lubatud seadmega mängida ning seadet ilma järelevalveta puhastada ega hooldada.

See on originaalkasutusjuhend. Ilma NIBE heakskiiduta ei ole seda lubatud tõlkida.

Konstruktsioonimuudatused on võimalikud.

©NIBE 2023.

Ärge käivitage F470 kui on oht, et süsteemis olev vesi on külmunud.

Kaitseklapist võib tilkuda vett. Tehases paigaldatud ülevoolutoru liigub kaitseklapi juurest ülevooluanumani. Ülevoolutoru liigub ülevooluanumast sobivasse tühjenduskraani. Ülevoolutoru ava peab olema avatud. Kaitseklappi tuleb regulaarselt käivitada, et eemaldada mustus ja kontrollida, et see poleks ummistunud.

Kui toitekaabel on kahjustada saanud, võib selle edasise ohu ja kahjustuste vältimiseks välja vahetada üksnes NIBE, tema teeninduse esindaja või muu sarnane volitatud isik.

# Sümbolid

Käesolevas juhendis esinevate sümbolite selgitus.

## Tähelepanu!

See sümbol tähistab ohtu inimesele või seadmele.

#### Hoiatus! JP

See sümbol tähistab olulist teavet, millele tuleks paigaldise hooldamisel tähelepanu pöörata.

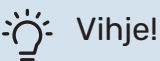

See sümbol tähistab nõuandeid toote paremaks kasutamiseks.

# Seerianumber

Seerianumber asub esikaane paremas alumises nurgas, infomenüüs (menüü 3.1) ja tüübiplaadil.

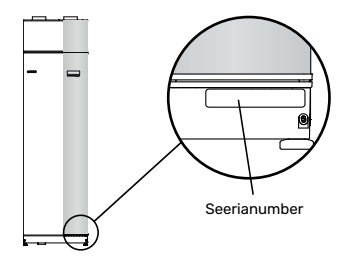

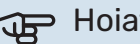

## Hoiatus!

Hoolduse tellimisel või probleemidest teavitamisel teatage kindlasti oma toote seerianumber (14-kohaline).

## F470 – suurepärane valik

F470 on soojuspump, mis on välja töötatud teie maja varustamiseks ventilatsiooni, kütte ja sooja tarbeveega kulutõhusal ja keskkonnasõbralikul viisil.

Soojuse tootmine on usaldusväärne ja ökonoomne tänu integreeritud tarbeveeboilerile, elektriküttekehale, tsirkulatsioonipumbale ja juhtautomaatikale.

Soojuspumba võib ühendada madalatemperatuuriliste küttesüsteemidega (lisavõimalus), nagu radiaatorid, konvektorid või põrandaküte. Seadet on samuti võimalik ühendada erinevate toodete ja lisatarvikutega, nagu täiendav tarbeveeboiler ja erinevate temperatuuridega kliimasüsteemid.

F470 on varustatud juhtautomaatikaga, tänu millele on seadme kasutamine mugav, ökonoomne ja ohutu. Suurele ja lihtsalt loetavale ekraanile kuvatakse selge teave soojuspumba olekust, tööajast ning kõikidest temperatuuridest. See tähendab, et näiteks lisaseadmetele ei ole vaja paigaldada eraldi termomeetreid.

## TOOTE F470 SUUREPÄRASED OMADUSED

- Integreeritud tarbeveeboiler Soojuspumbas on integreeritud tarbeveeboiler, mis soojakadude minimeerimiseks on isoleeritud keskkonnasõbraliku vahtplastiga.
- Ruumitemperatuuri ja sooja tarbevee programmeerimine

Ruumitemperatuuri, sooja tarbevett ning mõnel puhul ventilatsiooni saab programmeerida igaks nädalapäevaks eraldi või pikemateks perioodideks (puhkus).

- Ekraan kasutusjuhistega Soojuspumbal on suur ekraan kergesti loetavate menüüdega, mis muudab mugava sisekliima seadistamise lihtsamaks.
- *Lihtne veaotsing* Rikke korral kuvatakse soojuspumba ekraanil rikke põhjus ja võimalik lahendus.

# Soojuspump – maja süda

# Soojuspumba tööpõhimõte

Väljatõmbeõhu soojuspumbas kasutatakse ruumide soojendamiseks maja ventilatsiooniõhu soojust. Ventilatsiooniõhu energia muundamine elamu kütmiseks toimub kolme ahela kaudu. Ruumist väljuvast ventilatsiooniõhust (1) taaskasutatakse soojusenergia, mis kantakse edasi soojuspumpa. Külmaagensi ahelas (2) surutakse taaskasutatud soojusenergia toimel aurustunud külmaagens kokku, mille tulemusel gaasi temperatuur tõuseb märgatavalt. Küttekontuuris (3) kantakse soojusenergia üle maja küttesüsteemile.

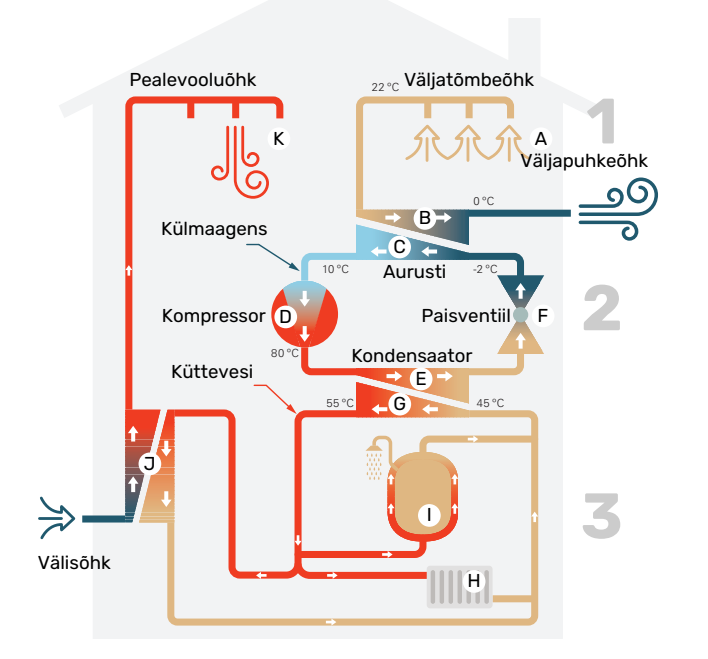

Toodud temperatuurid on ainult näited ning võivad erinevate süsteemide ja aastaaegade puhul olla erinevad.

#### Ventilatsiooniõhk

- A Maja ventilatsioonisüsteemi kaudu transporditakse soe õhk (väljatõmbeõhk) soojuspumpa.
- B Seejärel juhib ventilaator õhu soojuspumba aurustisse. Siin vabaneb õhus olev soojusenergia ja õhu temperatuur langeb märkimisväärselt. Seejärel puhutakse külm õhk (väljapuhkeõhk) majast välja.

#### Külmaagensi kontuur

- C Soojuspumba suletud süsteemis ringleb vedelik külmaagens –, mis samuti läbib aurusti. Külmaagensit iseloomustab väga madal keemispunkt. Aurustis omandab külmaagens ventilatsiooniõhust soojusenergia ja läheb keema.
- Keemisel tekkiv aur juhitakse kompressorisse. Auru kokkusurumisel suureneb rõhk ja auru temperatuur tõuseb märkimisväärselt temperatuurilt u 5°C kuni temperatuurini u 80°C.
- E Kompressorist surutakse aur soojusvahetisse, kondensaatorisse, kus soojusenergia vabaneb maja soojuspumba kütteseadmesse. Seejärel aur jahutub ja kondenseerub vedelasse olekusse tagasi.
- F Kuna rõhk on veel kõrge, läbib külmaagens paisventiili, kus rõhk langeb ja taastub külmaagensi algne madal temperatuur. Külmaagens on nüüd läbi teinud täistsükli ning suunatakse uuesti aurustisse ja kogu protsess algab otsast peale.

#### Küttekontuur

- G Kondensaatoris külmaagensi toodetud soojusenergia antakse edasi kliimasüsteemi veele, soojuskandjale, mis soojeneb 35 °C kraadini (pealevoolutemperatuur).
- H Suletud süsteemis ringlev kuum vesi pumbatakse maja radiaatoritesse/küttekonvektoritesse.
- Soojuspumpa integreeritud soojaveeboiler asub kütteseadmes. Soojuskandja soojendab sooja tarbevett.

#### Eelsoojendatud sissepuhkeõhk

- Soe vesi ringleb ka soojuspumba sissepuhkeõhu küttekalorifeeris. Välisõhk tõmmatakse sissepuhkeõhu küttekalorifeeri ja soojendatakse kuuma veega.
- K Soojendatud õhk (sissepuhkeõhk) puhutakse tubadesse, kus on sissepuhkeplafoonid.

# F470 juhtimine

## **TEAVE SEADME VÄLISKÜLJEL**

Kui soojuspumba uks on suletud, saab infot seadme töö kohta seadme uksel olevalt infoaknalt ja olekulambilt.

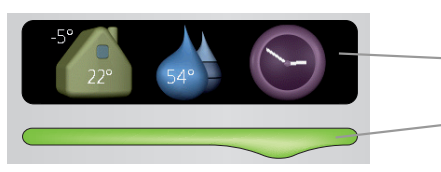

Infoaken

Olekulamp

#### Infoaken

Infoaken on osa ekraanist (asub soojuspumba ukse taga). Infoaknasse kuvatakse erinevat tüüpi teave, nt temperatuurid, kellaaeg jne.

Kasutaja määrab selle, mis infot aknas kuvatakse. Ekraan võimaldab sisestada soovitud infokombinatsiooni. See info on omane ainult infoaknale ja kaob soojuspumba ukse avamisel.

#### Olekulamp

Olekulamp näitab soojuspumba olekut: pidev roheline tuli osutab normaalsele tööle, pidev kollane tuli aktiveeritud avariirežiimile ja pidev punane tuli rakendunud häirele.

Häirete haldamist kirjeldatakse lk 33.

#### EKRAAN

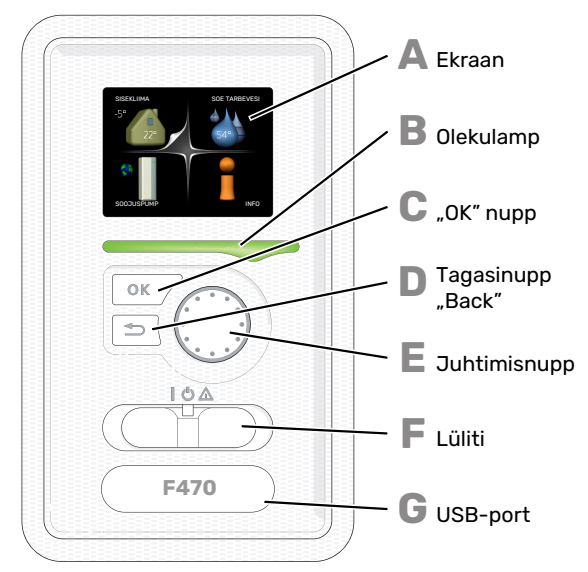

Soojuspumba ukse taga on ekraan, mida kasutatakse sidepidamiseks seadmega F470. Siin saate

- soojuspumpa sisse või välja lülitada või seda seadistada avariirežiimis;
- sisekliima ja sooja tarbevee seadistamine, soojuspumba kohandamine vastavalt kasutaja vajadustele;
- teavet seadete, olekute ja toimingute kohta;
- kuvada eri liiki häireid ja juhiseid nende kõrvaldamiseks.

#### Ekraan Δ

Ekraanil kuvatakse juhised, seadistused ja info seadme töö kohta. Saate lihtsalt navigeerida erinevate menüüde ja valikuvõimaluste vahel, et seadistada sobivat ruumitemperatuuri ning omandada vajalikku teavet.

#### Olekulamp

- Olekulamp näitab soojuspumba töö olekut. Võimalused: lamp süttib roheliselt, kui seade töötab tavalises töörežiimis:
  - lamp süttib kollaselt, kui seade on avariirežiimis.
  - lamp süttib punaselt aktiivse häiresignaali korral;

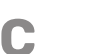

П

E

F

G

R

- "OK" nupp "OK" nuppu kasutatakse:
- alammenüüde valikute/valikute/seadistatud väärtuste/lehekülje kinnitamiseks käivitusjuhendis.

Tagasinupp "Back"

- Tagasinuppu "Back" kasutatakse:
- eelmisesse menüüsse naasmiseks; •
  - kinnitamata seadistuse muutmiseks.

#### Juhtimisnupp

Juhtimisnuppu saab keerata paremale või vasakule. See nupp võimaldab järgmist:

- sirvida menüüdes ja erinevate võimaluste vahel;
- suurendada ja vähendada väärtuseid; • vahetada lehekülgi mitmelehelistes juhistes (nt abitekstid ja hooldusinfo).
- Lüliti
  - Sellel lülitil on kolm asendit:
  - Sees ()
  - Ooterežiim (🛈)
  - avariirežiim (Δ)

Avariirežiimi tohib kasutada ainult soojuspumba tõrke korral. Selles režiimis lülituvad kompressor ja ventilaatorid välja ning küttekeha käivitub. Soojuspumba ekraan ei ole valgustatud ja olekulamp põleb kollaselt.

Kuna automaatne kütteregulaator ei tööta, on vaja käsitsi segamist (vt leheküljel 14).

#### **USB-port**

USB-port asub tootenime kandva plastikmärgi all.

USB-porti kasutatakse tarkvara uuendamisel.

Paigaldise tarkvara uuenduste allalaadimiseks külastage nibeuplink.com, kus vajutage "Tarkvara" sakil.

## MENÜÜSÜSTEEM

Kui soojuspumba uks on avatud, ekraanil on kuvatud menüüsüsteemi neli põhimenüüd ja teatud põhiinfo.

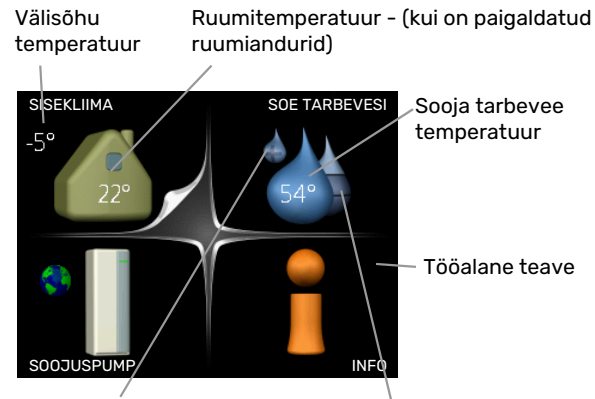

Ajutine luksrežiim (kui on aktiveeritud)

Sooja tarbevee eeldatav kogus

## MENÜÜ1 - SISEKLIIMA

Sisekliima seadistamine ja programmeerimine. Vt lk-lt 16.

## MENÜÜ 2 - SOE TARBEVESI

Sooja tarbevee tootmise seadistamine ja programmeerimine. Vt Ik-It 22.

## MENÜÜ 3 - INFO

Temperatuuri ja muu tööinfo kuvamine, juurdepääs häirelogile. Vt lk-lt 24.

## MENÜÜ 4 - SOOJUSPUMP

Kellaaja, kuupäeva, töökeele, ekraani, töörežiimi jm seadistamine. Vt Ik-It 26.

## Ekraani sümbolid

Töö käigus võivad ekraanile ilmuda järgmised sümbolid.

| Sümbol   | Kirjeldus                                                                                                    |
|----------|----------------------------------------------------------------------------------------------------|
| 200      | See sümbol ilmub infomärgi kõrvale, kui menüüs<br>3.1 on informatsiooni, mida peaksite märkama.                                                                                          |
|          | Need kaks sümbolit näitavad, kas F470 kompressor<br>või lisaseade on blokeeritud.                                                                                                    |
|          | Need võivad olla blokeeritud sõltuvalt menüüs 4.2<br>valitud töörežiimile, näiteks kui blokeerimine on<br>programmeeritud menüüs 4.9.5 või kui häiresignaal<br>on ühe neist blokeerinud. |
| X        | Kompressori blokeerimine                                                                                                    |
|          | Lisakütte blokeerimine                                                                                                    |
|          | See sümbol ilmub ekraanile siis, kui aktiveeritakse<br>sooja tarbevee temperatuuri perioodiline tõstmine<br>või luksrežiim.                                                              |
|          | Antud sümbol näitab, kas "puhk.progr." on aktiivne<br>menüüs 4.7.                                                                                                    |
|          | See sümbol näitab, kas tootel F470 on ühendus<br>teenusega NIBE Uplink.                                                                                                    |
| <b>}</b> | See sümbol näitab ventilaatori tegelikku kiirust, kui<br>kiirus on tavaseadistusest erinev.                                                                                              |
| ٭        | See sümbol on näha aktiivsete päikesekütte<br>lisatarvikutega paigaldistes.                                                                                                    |

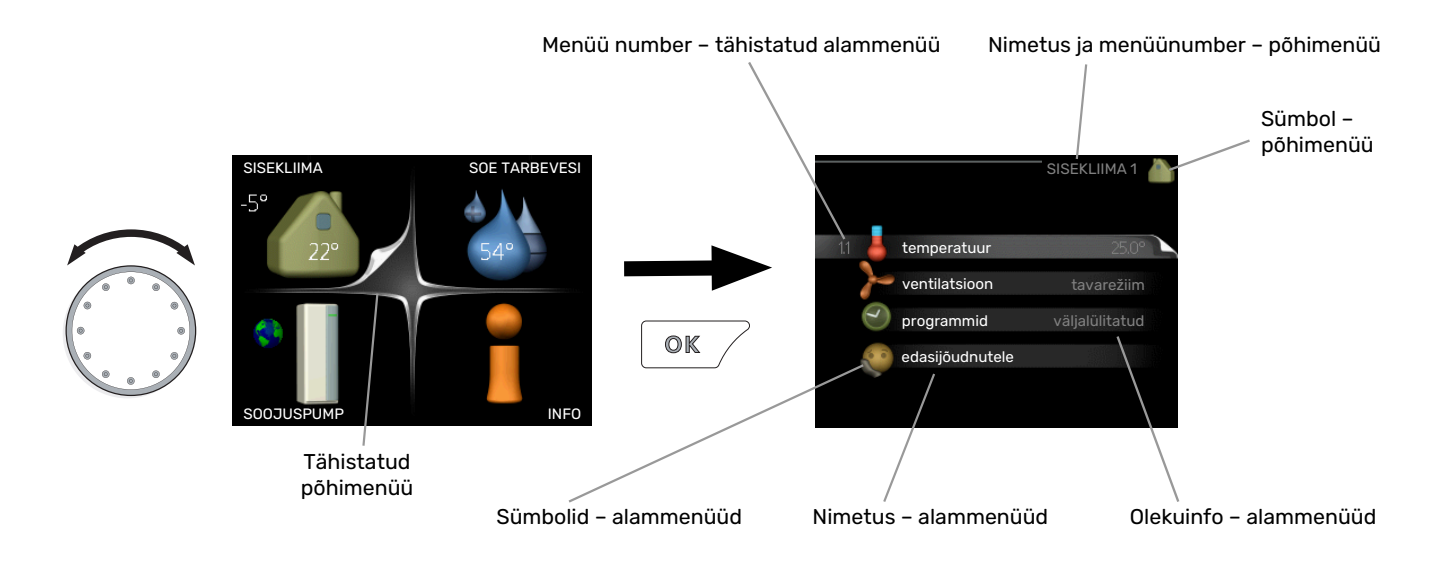

## Töö

Kursori liigutamiseks keerake juhtimisnuppu vasakule või paremale. Valitud positsioon on valge ja/või sellel on ülespööratud nurk.

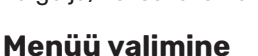

Menüüsüsteemis liikumiseks valige põhimenüü. Selleks tähistage põhimenüü ja vajutage "OK" nupule. Seejärel avaneb uus aken koos alammenüüdega.

Valige alammenüü ja seejärel vajutage "OK" nupule.

## Valikute tegemine

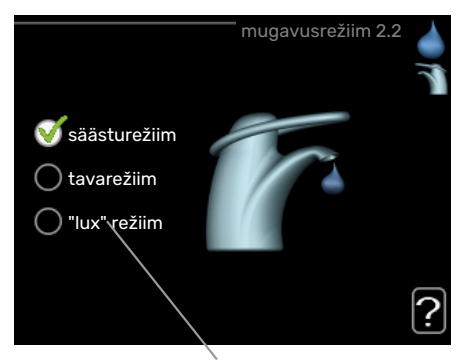

Alternatiiv

Valikutemenüüs on hetkel valitud võimalus tähistatud on hetkel valitud võimalus tähistatud on hetkel valitud võimalus tähistatud on hetkel valitud võimalus tähistatud võimalus tähistatud võimalus võimalus tähistatud võimalus tähistatud võimalus tähistatud võimalus tähistatud võimalus tähistatud võimalus võimalus võimalus võimalus tähistatud võimalus võimalus võimalus võimalus võimalus võimalus võimalus võimalus võimalus võimalus võimalus võimalus võimalus võimalus v

Teise võimaluse valimiseks:

- tähistage soovitud valikuvõimalus. Üks valikuvõimalustest on eelvalitud (valge).
- Valitud võimaluse kinnitamiseks vajutage "OK" nupule. Valitud võimalus on tähistatud rohelise linnukesega.

## Väärtuse seadistamine

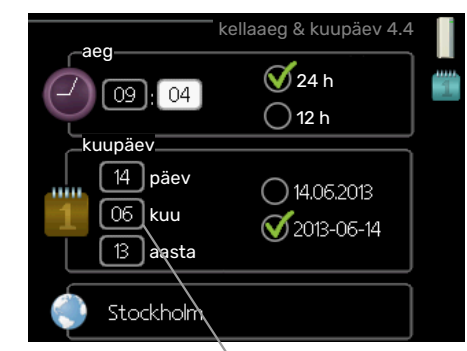

Muudetavad väärtused

Väärtuse seadistamiseks:

 $\overline{\mathbf{v}}$ 

- 1. Valige juhtimisnupu abil väärtus, mida soovite 01 seadistada.
- Vajutage "OK" nupule. Väärtuse taust muutub roheliseks, mis näitab, et olete sisenenud seadistusrežiimi.
- 3. Väärtuse suurendamiseks keerake juhtimisnuppu 04 paremale ja vähendamiseks vasakule.
- 4. Seadistatud väärtuse kinnitamiseks vajutage OKnuppu. Väärtuse muutmiseks ja algväärtuse juurde naasmiseks vajutage tagasinupule "Back".

-01

#### Virtuaalse klaviatuuri kasutamine

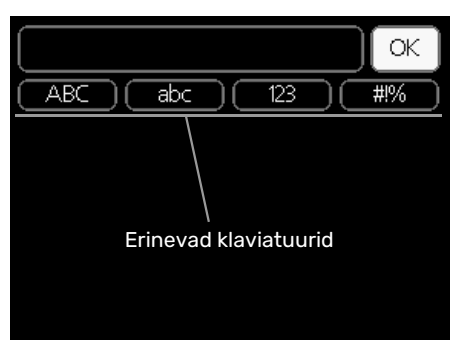

Mõnes menüüs tuleb tekst sisestada, selleks on saadaval virtuaalne klaviatuur.

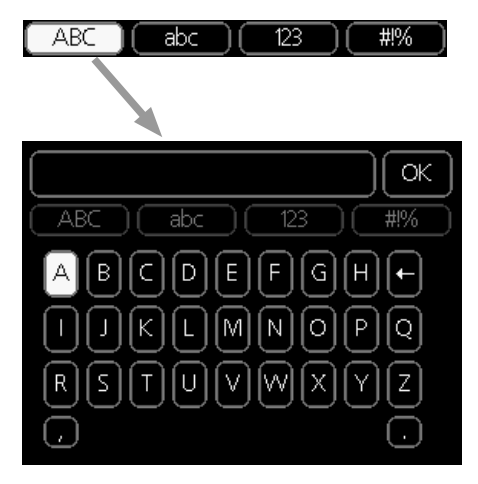

Olenevalt menüüst, on teil juurdepääs erinevatele märgistikele, mida võite kontrollnupu abil valida. Märkide tabeli muutmiseks vajutage nuppu tagasi (Back). Kui menüüs on ainult üks märgistik, on klaviatuur kuvatud vastavalt.

Kui olete kirjutamise lõpetanud, tähistage "OK" ja vajutage "OK" nupule.

#### **Akendes sirvimine**

Menüü võib koosneda mitmest aknast. Eri akendes sirvimiseks keerake juhtimisnuppu.

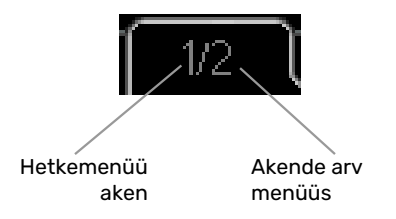

## Käivitusjuhendi akendes sirvimine

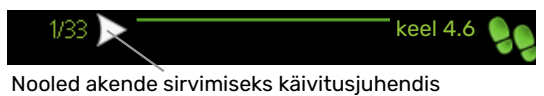

- 1. Keerake juhtimisnuppu kuni üks nooltest vasakus ülemises nurgas (lk nr juures) on tähistatud.
- 2. Käivitusjuhendis sammude vahelejätmiseks vajutage OK-nuppu.

#### Abimenüü

Paljudes menüüdes on sümbol, mis näitab, et on võimalik kasutada lisaabi.

Ligipääs abitekstile:

- 1. Abi sümboli valimiseks kasutage juhtimisnuppu.
- 2. Vajutage "OK" nupule.

Sageli koosneb abitekst mitmest aknast, mille sirvimiseks kasutage juhtimisnuppu.

# **Toote F470 hooldus**

## **REGULAARNE KONTROLL**

Pärast kasutuselevõtmist vajab soojuspump minimaalset hooldust. Samas soovitame seadme tööd korrapäraselt kontrollida.

Kui juhtub midagi tavatut, kuvatakse ekraanil veateated erinevate häiretekstidena. Teabe häirete haldamise kohta leiate lk-lt 33.

#### Hooldusluuk

Õhutusventiilid jne asuvad teenindusluugi taga. Luugi eemaldamiseks tõmmake seda enda poole.

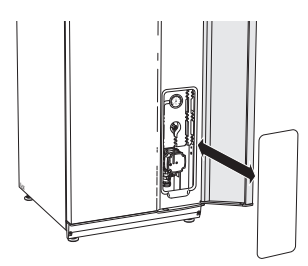

### Ventilatsiooniplafoonide puhastamine

Nõuetekohase ventilatsiooni tagamiseks tuleb maja ventilatsiooniplafoone regulaarselt puhastada. Kasutage selleks näiteks väikest harja.

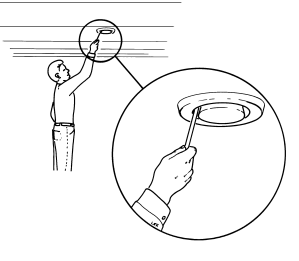

Seadmete seadistusi ei tohi muuta.

Kontrollige samuti, et maja välisfassaadile paigaldatud õhusissevõturestid oleksid puhtad. Vajaduse korral puhastage need.

## Tähelepanu!

1\

Kui te võtate puhastamiseks maha üle ühe ventilatsiooniplafooni, siis olge tähelepanelik, et te hiljem neid segamini ei aja.

## Õhufiltri puhastamine

F470 õhufiltreid tuleb regulaarselt puhastada. Puhastamise sagedus sõltub näiteks osakeste kogusest ventilatsiooniõhus. Katsetage, et oma paigaldise jaoks sobivaim välja selgitada.

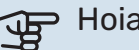

## Hoiatus!

Must õhufilter võib paigaldise efektiivsust vähendada.

Ekraanile ilmub filtrite kontrollimise meeldetuletus. Meeldetuletuse tehaseseadistus on iga kolme kuu tagant. Voolu katkemisel seadmesse F470, käivitub loendus uuesti.

- Lülitage F470 välja, seades lüliti asendisse 😃 1.
- 2. Ülemise esikatte eemaldamiseks tõmmake see otse välja.
- 3. Tõmmake filtrielemendid välja.
- 4. Eemaldage filtrid ja raputage/puhastage need tolmuimejaga puhtaks.
- 5. Kontrollige filtrite seisukorda ja vajadusel vahetage need välja.
- 6. Teostage monteerimine vastupidises järjekorras.

Isegi kui näib, et filtrid on puhtad, on sinna kogunenud tolmu, mis mõjutab filtrite efektiivsust. Seetõttu tuleb filter vähemalt kord aastas välja vahetada. Uusi filtreid saate tellida NIBE edasimüüjalt või nibe.eu.

Väljatõmbeõhufilter: Jäme 65%

Sissepuhkeõhufilter: Grov 65%

## Tähelepanu!

Vette ega muid vedelikke ei tohi puhastamiseks kasutada.

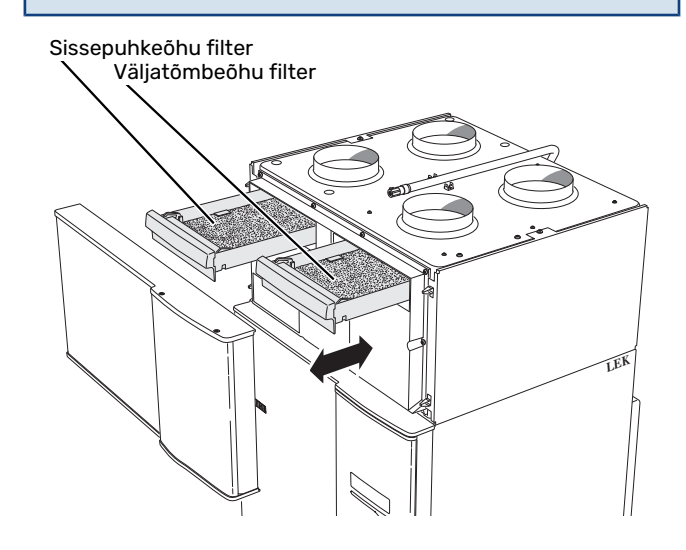

#### Kontrollige rõhku

F470 on varustatud manomeetriga, mis näitab rõhku küttesüsteemis. Rõhk peaks jääma vahemikku 0,5 ja 1,5 baari, kuid see erineb temperatuuri kõikudes. Kui rõhk langeb sageli väärtuseni 0 või tõuseb väärtuseni 2,5, pöörduge veaotsinguks seadme paigaldaja poole.

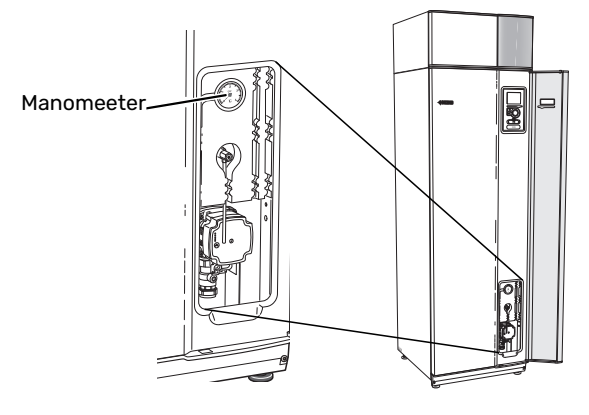

#### Kaitseklapid

F470 -l on kaks kaitseklappi: üks sooja tarbevee ja teine kliimasüsteemi jaoks.

Pärast sooja tarbevee kasutamist võib sooja tarbevee kaitseklapist mõnikord natuke vett tilkuda. Põhjuseks on asjaolu, et F470-sse sisenev külm vesi paisub soojenemisel, surve suureneb ja kaitseklapp avaneb.

Kliimasüsteemi kaitseklapp peab olema täielikult suletud ja tavapäraselt ei tohiks sealt vett eralduda.

Kontrollige regulaarselt kaitseklappide tööd. Klappidele pääseb ligi hooldusluugi kaudu. Kontrollimiseks toimige alljärgnevalt.

- Klapi avamiseks keerake nuppu ettevaatlikult vastupäeva.
- 2. Kontrollige, kas vesi voolab klapist läbi.
- Klapi sulgemiseks vabastage nupp. Kui klapp ei sulgu nupu vabastamisel automaatselt, keerake seda veidi vastupäeva.
- Pärast kaitseklapi kontrollimist võib kliimasüsteem vajada täitmist, vt osa "Kliimasüsteemi täitmine".

#### Kliimasüsteemi kaitseklapp

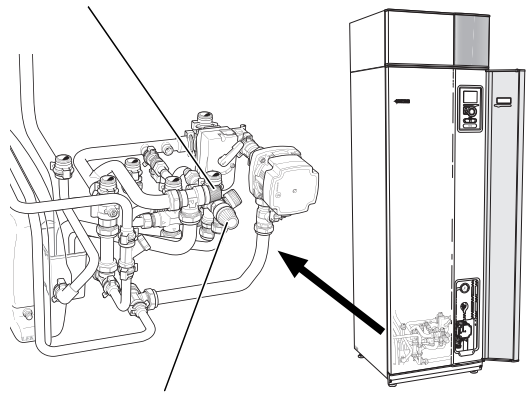

Sooja tarbevee kaitseklapp

### Ülevooluanuma/põranda äravoolusüsteemi puhastamine

Soojuspumba töötamisel tekib kondensatsioonivesi. Kondensaatvesi suunatakse ülevooluanuma kaudu äravoolu nt põranda äravoolusüsteemi.

Kondensaatvesi sisaldab teatud hulga tolmu ja muid osakesi.

Kontrollige regulaarselt, et ülevooluanum ja äravool põrandas poleks ummistunud, vesi peab saama vabalt läbi voolata. Vajadusel puhastage.

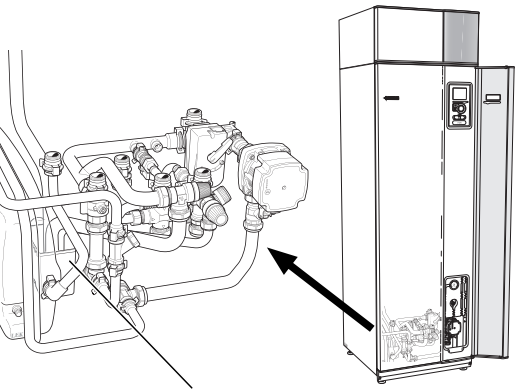

Ülevooluanum

#### Kliimasüsteemi täitmine

Kui rõhk on madal, saab seda suurendada järgmiselt:

- 1. Avage täiteventiil. Kütteseade ja kliimasüsteemi ülejäänud osa on veega täidetud.
- 2. Mõne aja pärast on manomeetril näha rõhu suurenemist. Kui see on ligikaudu 1,0 baari, sulgege täiteventiil.

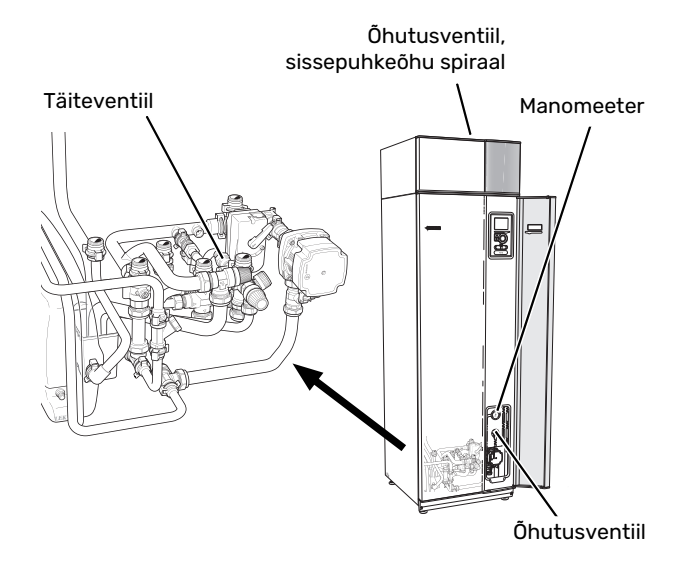

#### Kliimasüsteemi õhutamine

Kliimasüsteemi järjekordsel täitmisel või kui soojuspumbast kostab mulisemist, võib süsteem vajada õhutamist. Seda tehakse järgmiselt.

- Keerake voolulüliti asendisse 😃. 1.
- 2. Soojuspumba õhutamiseks kasutage õhutusventiile ja ülejäänud kliimasüsteemi õhutamiseks samuti vastavaid õhutusventiile.
- 3. Õhutage sissepuhkeõhu küttekalorifeer õhutusventiili kaudu.
- 4. Lisage vedelikku ja õhutage seni, kuni kogu õhk on süsteemist eemaldatud ja rõhk on õige.

#### Tähelepanu!

Enne õhutamist tuleb mahuti õhutustoru veest tühjendada. See tähendab, et süsteem ei ole tingimata tühi vaatamata vee voolamisele avatud tühjenduskraani korral.

Seetõttu hoidke õhutusventiile vähemalt 5 sekundit avatuna.

### Avariirežiim

<u>/</u>]

Kuna automaatne kütteregulaator ei tööta, on vaja käsitsi segamist. Selleks keerake 3-tee ventiili mootoril asuv reguleerimiskruvi asendisse "käsirežiim" ja seejärel keerake 3-tee ventiili nupp soovitud asendisse.

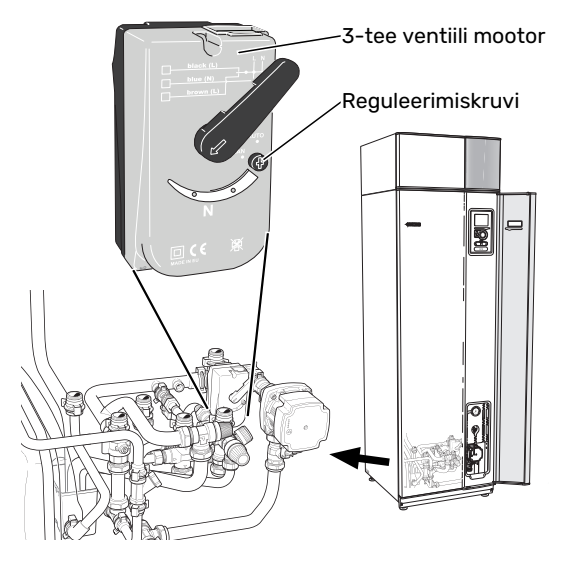

## NÕUANDEID ENERGIA SÄÄSTMISEKS

Soojuspump kütab maja ja toodab sooja tarbevett. Kõik toimub teie enda tehtud seadistuste kaudu.

Energiakulu mõjutavad näiteks sellised tegurid nagu ruumitemperatuur, sooja tarbevee tarbimine, maja soojustusaste ja aknapindade suurus. Mõjutavaks teguriks on ka maja asukoht, nt tuule mõju.

Energiatarbimist mõjutab ka maja ventilatsioon. Seetõttu on väga tähtis kohe pärast soojuspumba paigaldamist kontrollida ka ventilatsiooni reguleeringut. Ventilatsiooni reguleerimisel seadistab ventilatsioonitehnik maja

ventilatsiooniseadme ja toote F470 ventilaatori vastavalt maja projekteeritud väärtustele. Ventilatsioonitehnik reguleerib ka pealevooluõhu temperatuuri nii, et see on mõned kraadid alla soovitud ruumitemperatuuri.

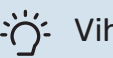

## Vihje!

Külma ilmaga kontrollige pealevooluõhu temperatuuri. Kui seadistamine toimus soojal päeval, on võib olla tarvis ventilatsiooni reguleerida. Sel juhul pöörduge paigaldaja poole.

Samuti pidage meeles järgmist:

- Avage termostaatventiilid täielikult (v.a ruumides, kus soovite, et oleks jahedam). See on oluline, kuna osaliselt või täielikult suletud termostaatventiilid aeglustavad kliimasüsteemi voolu, mille tulemusel F470 töötab kõrgemal temperatuuril. See omakorda võib suurendada energiatarbimist.
- Reguleerimise ajal (talvel) peavad kõik termostaatventiilid olema täiesti avatud. Seejärel seadistatakse soojuspump nii, et saavutatakse õige ruumitemperatuur olenemata välisõhu temperatuurist. Tubades, kus soovitakse madalamat temperatuuri, alandatakse termostaatventiilide temperatuuriseaded soovitud tasemele. Umbes ühe kuu pärast võib veidi alandada ka ülejäänud termostaatide seadeid, et hoida ära ruumide temperatuuri tõus päikesekiirguse, pliidisoojuse jms toimel. Võimalik, et edaspidi tuleb seadeid veelgi alandada.
- Majast eemal viibides saate süsteemi valitud osade programmeerimisel süsteemi töökulusid vähendada. Seda tehakse menüüs 4.7 "puhk.progr.". Vt juhiseid lk 30.

## Energiakulu F470ligikaudne energiatarve aasta vältel.

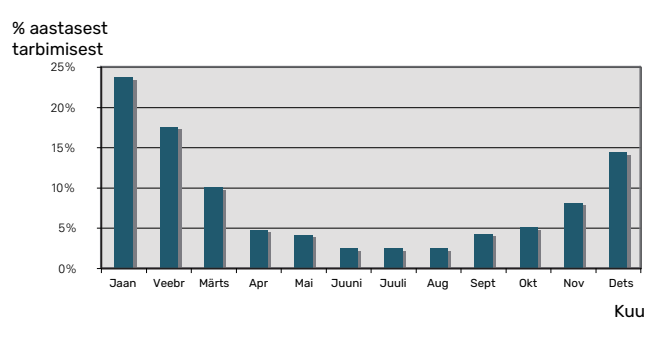

Sisetemperatuuri tõstmine ühe kraadi võrra suurendab energiatarvet umbes 5 %.

#### Elektrienergiaarvesti

Jälgige regulaarselt elektrienergiaarvesti näitu, eelistatavalt kord kuus. See näitab muutusi energiatarbimises.

Uutel majadel on tavaliselt kaks elektrienergiaarvestit, majapidamiselektri kulu arvutamiseks kasutage nende näitude erinevust.

## **Uued majad**

Uuselamutes kestab kuivamisprotsess umbes üks aasta. Sel ajal võib maja tarbida märkimisväärselt rohkem energiat, kui pärast kuivamist. 1-2 aasta pärast tuleks küttegraafikut, samuti küttegraafiku nihet ja maja termostaatventiile uuesti reguleerida, sest kuivamisprotsessi lõppedes vajab küttesüsteem tõenäoliselt seadistamist madalamale temperatuurile.

# F470 – teie teenistuses

# Sisekliima seadistamine

## ÜLEVAADE

#### Alammenüüd

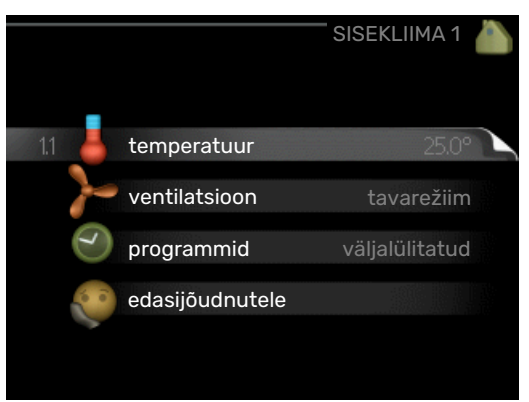

Menüü SISEKLIIMA sisaldab erinevaid alammenüüsid. Vastava menüü olekuinfo kuvatakse ekraanil, menüüdest paremale poole.

temperatuur Kliimasüsteemi temperatuuri seadistamine. Olekuinfo näitab kliimasüsteemi seadistatud väärtuseid.

ventilatsioon Ventilaatori kiiruse seadistamine. Olekuinfo näitab valitud seadistust.

programmid Kütte ja ventilatsiooni programmeerimine. Olekuinfo "vali" kuvatakse siis, kui süsteem on programmeeritud, kuid ei ole hetkel aktiveeritud, "puhk.progr." kuvatakse ekraanil siis, kui puhkusefunktsioon on aktiveeritud samaaegselt programmeerimisfunktsiooniga (puhkusefunktsioon on prioriteetne), "aktiveeritud" kuvatakse ekraanil siis, kui programmeerimisfunktsiooni mõni osa on aktiveeritud. Muidu kuvatakse ekraanil "väljalülitatud".

edasijõudnutele Küttekõvera määramine, reguleerimine väliskontaktiga, küttetemperatuuri määramine, toaandur ja öine jahutus.

## **MENÜÜ 1.1 - TEMPERATUUR**

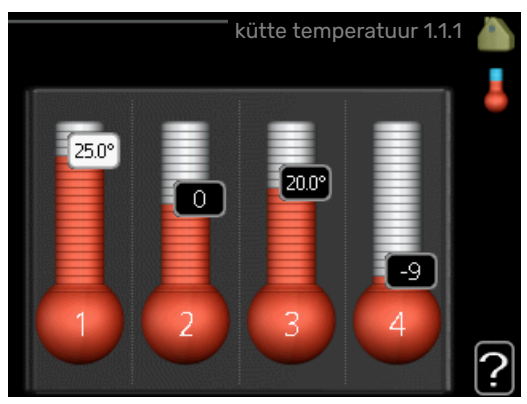

## Temperatuuri seadistamine (kui ruumiandurid on paigaldatud ja aktiveeritud):

#### küte

Seadistamise vahemik: 5 - 30 °C

Vaikimisi väärtus: 20

Ekraanil kuvatakse temperatuuri väärtus kraadides (°C), kui kliimasüsteemi juhib ruumiandur.

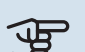

# Hoiatus!

Aeglaselt soojust vabastav küttesüsteem nagu nt põrandaküte ei pruugi olla juhitav soojuspumba ruumianduri abil.

Ruumitemperatuuri muutmiseks kasutage juhtimisnuppu ja seadke ekraanil soovitud temperatuuri väärtus. Uue seadistuse kinnitamiseks vajutage "OK" nupule. Uus väärtus kuvatakse ekraanil sümbolist paremale poole.

#### Temperatuuri seadistamine (kui ruumiandurid ei ole aktiveeritud):

Seadistamise vahemik: -10 kuni +10

Vaikimisi väärtus: -1

Ekraanil kuvatakse kütteks seadistatud väärtused (küttegraafiku nihe). Ruumitemperatuuri tõstmiseks või langetamiseks suurendage või vähendage ekraanil kuvatud väärtust.

Uue väärtuse seadistamiseks kasutage juhtimisnuppu. Uue seadistuse kinnitamiseks vajutage "OK" nupule.

Astmete arv, mille võrra tuleb väärtust muuta ruumitemperatuuri ühekraadilise muutuse saavutamiseks (sõltub konkreetsest küttesüsteemist). Ühest astmest tavaliselt piisab, kuid mõningatel juhtudel on vaja muuta mitu astet.

Soovitud väärtuse seadistamine. Uus väärtus kuvatakse ekraanil sümbolist paremale poole.

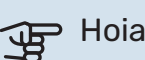

## Hoiatus!

Ruumi temperatuuri tõusu saab aeglustada radiaatorite või põrandakütte termostaatide abil. Selleks avage termostaadi ventiilid täielikult, v.a nendes ruumides, kus soovite jahedamat õhku, nt magamistubades.

Kui väljatõmbeõhu temperatuur langeb alla 16 °C, blokeeritakse kompressor ja täiendav elektriküte on lubatud. Väljatõmbeõhu energiat ei kasutata kui kompressor on blokeeritud.

## Vihje!

Enne uue seadistuse tegemist oodake 24 tundi, võimaldades ruumitemperatuuril stabiliseeruda.

Kui väljas on külm ja ruumitemperatuur liiga madal, tõstke küttegraafiku kaldenurka menüüs 1.9.1.1 ühe astme võrra.

Kui väljas on külm ja ruumitemperatuur liiga kõrge, alandage graafiku kaldenurka menüüs 1.9.1.1 ühe astme võrra.

Kui väljas on soe ja ruumitemperatuur liiga madal, tõstke väärtust menüüs 1.1.1 ühe astme võrra.

Kui väljas on soe ja ruumitemperatuur liiga kõrge, vähendage väärtust menüüs 1.1.1 ühe astme võrra.

### MENÜÜ 1.2 - VENTILATSIOON

Seadistamise vahemik: tavarežiim ja kiirus 1-4 Vaikimisi väärtus: tavarežiim

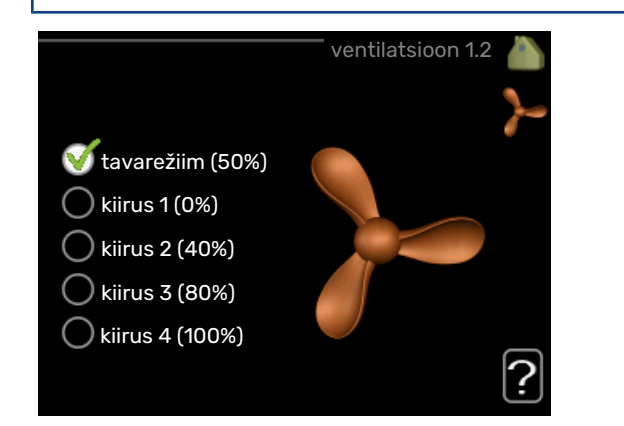

Siin saab maja ventilatsiooni ajutiselt suurendada või vähendada.

Kui olete valinud uue kiiruse, hakkab kell aega kahanevalt loendama. Ajaloenduse lõppemisel taastub ventilatsiooni normaalkiirus.

Vajaduse korral saab muuta taastamisaega menüüs 1.9.6.

Ventilaatori kiirus on toodud sulgudes (protsentides) iga kiirusevaliku järel.

# <u>ب</u>

Vihje!

Kui vajate pikemaajalisi muudatusi, valige puhkusevõi programmeerimisfunktsioon.

## Hoiatus!

Korrektseks töötamiseks vajab soojuspump minimaalset ventilatsiooni õhuhulka. Ebapiisav ventilatsiooni õhuhulk võib põhjustada häire ning kompressori töö blokeerida.

### MENÜÜ 1.3 - PROGRAMMID

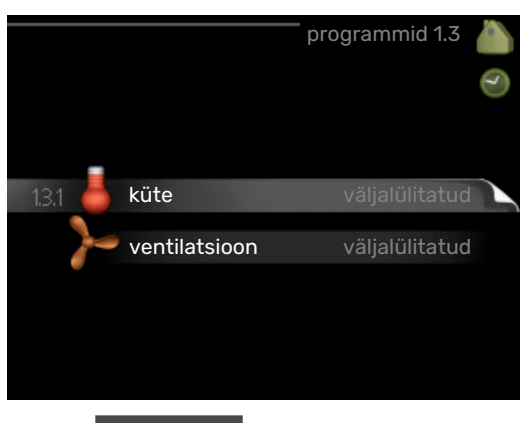

Menüüs programmid programmeeritakse sisekliima (küte/ventilatsioon) igaks nädalapäevaks.

Programmeerida saate ka pikemaks valitud ajavahemikuks (puhkus) menüüst 4.7.

## **MENÜÜ 1.3.1 - KÜTE**

Ruumitemperatuuri tõstmine või langetamine kuni kolmeks ajavahemikuks päevas. Kui majja on paigaldatud ruumiandur ja see on ka aktiveeritud, seadistatakse ruumitemperatuur kraadides (°C) teatud ajavahemikuks. Kui ruumiandur ei ole aktiveeritud, seadistatakse soovitud temperatuuri muutus menüüs 1.1. Ühest astmest tavaliselt piisab, et

ruumitemperatuuri ühe kraadi võrra muuta, kuid mõningatel juhtudel on vaja muuta mitu astet.

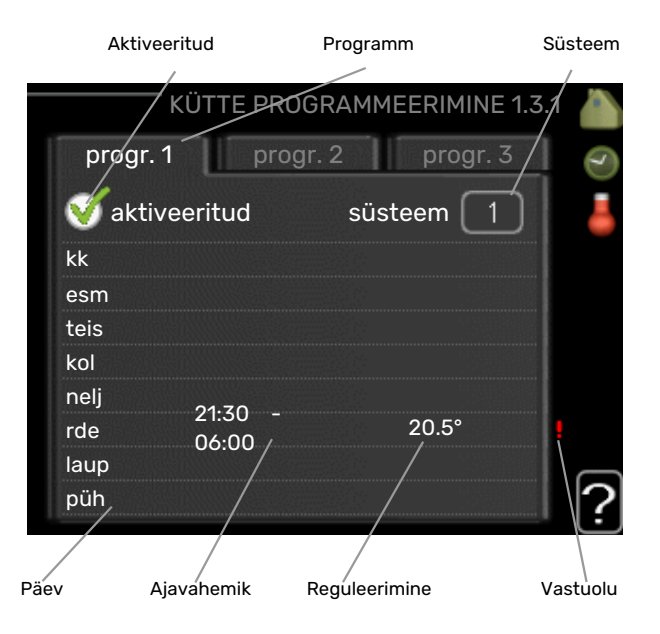

*Programmeerimine:* Siin valitakse programm, mida soovite muuta.

*Aktiveerimine:* Siin aktiveeritakse programmeerimine teatud ajavahemikuks. Seadistatud aegu deaktiveerimine ei mõjuta.

*Süsteem:* Siin valitakse kliimasüsteem, mida vastav programm mõjutab. See alternatiiv kuvatakse üksnes rohkem kui ühe kliimasüsteemi olemasolul.

*Päev:* Siin valige nädalapäev või päevad, millele programmeerimine rakendub. Programmeerimise eemaldamiseks teatud päevaks seadistage selle päeva ajavahemik nii, et valite sama algus- ja lõpuaja. Kui kasutate rida "kõik", programmeeritakse kõik päevad vastavas perioodis selle rea kohaselt.

Ajavahemik: Siin valitakse valitud päevaks programmeerimise algus- ja lõpuaeg.

Reguleerimine: Siin seadistatakse küttegraafiku nihke suurus seoses menüüga 1.1, programmeerimise ajal. Kui ruumiandur on paigaldatud, seadistatakse soovitud ruumitemperatuur kraadides (°C).

Ühildumatus: Kui kaks seadistust ei ole omavahel kooskõlas, kuvatakse punane hüüumärk.

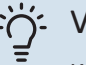

## Vihje!

Kui te soovite seadistada sarnast programmi igaks nädalapäevaks, valige esmalt "kõik" ja seejärel muutke soovitud päevad.

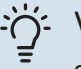

## Vihie!

Seadistage lõpuaeg algusajast varasemaks, et ajavahemik pikeneks üle kesköö. Programm peatub järgmisel päeval seadistatud lõpuajal.

Programm käivitub alati sel kuupäeval, millal on seatud käivitusaeg.

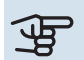

# Hoiatus!

Ruumitemperatuuri muutumine võtab aega. Näiteks lühikesed ajavahemikud kombineerituna põrandaküttega ei anna ruumitemperatuuri puhul märgatavat efekti.

Kui väljatõmbeõhu temperatuur langeb alla 16 °C, blokeeritakse kompressor ja täiendav elektriküte on lubatud. Väljatõmbeõhu energiat ei kasutata kui kompressor on blokeeritud.

## MENÜÜ 1.3.3 - VENTILATSIOON

Maja ventilatsiooni suurendamine või vähendamine kuni kaheks ajaperioodiks päevas.

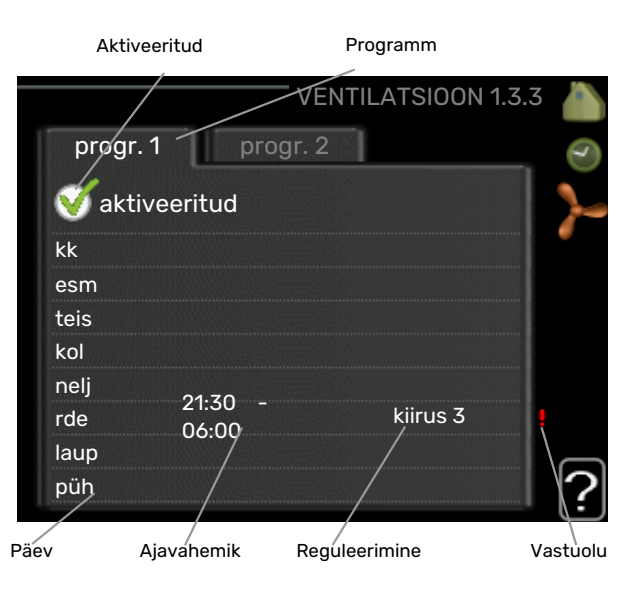

Programmeerimine: Siin valitakse programm, mida soovite muuta.

Aktiveerimine: Siin aktiveeritakse programmeerimine teatud ajavahemikuks. Seadistatud aegu deaktiveerimine ei mõjuta.

Päev: Siin valige nädalapäev või päevad, millele programmeerimine rakendub. Programmeerimise eemaldamiseks teatud päevaks seadistage selle päeva ajavahemik nii, et valite sama algus- ja lõpuaja. Kui kasutate rida "kõik", programmeeritakse kõik päevad vastavas perioodis selle rea kohaselt.

Ajavahemik: Siin valitakse valitud päevaks programmeerimise algus- ja lõpuaeg.

Reguleerimine: Siin seadistatakse ventilaatori soovitud kiirus.

Ühildumatus: Kui kaks seadistust ei ole omavahel kooskõlas, kuvatakse punane hüüumärk.

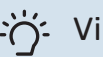

## Vihje!

Kui te soovite seadistada sarnast programmi igaks nädalapäevaks, valige esmalt "kõik" ja seejärel muutke soovitud päevad.

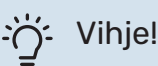

Seadistage lõpuaeg algusajast varasemaks, et ajavahemik pikeneks üle kesköö. Programm peatub järgmisel päeval seadistatud lõpuajal.

Programm käivitub alati sel kuupäeval, millal on seatud käivitusaeg.

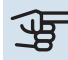

#### Hoiatus!

Märkimisväärne muudatus pikema ajaperioodi jooksul võib halvendada sisekliimat ja seadme töö ökonoomsust.

## MENÜÜ 1.9 - EDASIJÕUDNUTELE

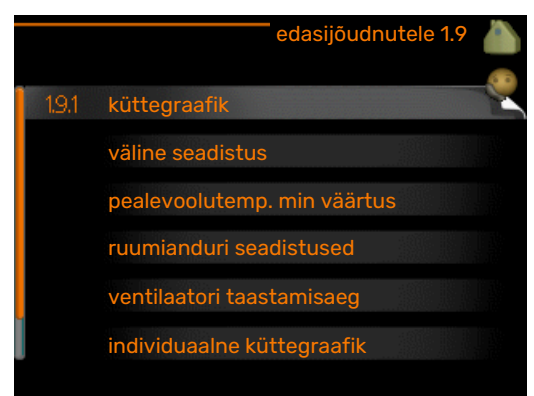

Menüü edasijõudnutele tekst kuvatakse oranžina, mis tähendab, et see menüü on mõeldud teadlikumale kasutajale. Sellel menüül on mitu alammenüüd.

küttegraafik Küttegraafiku kaldenurga seadistamine.

väline seadistus Küttegraafiku nihke seadistamine, kui väline juhtelement on ühendatud.

pealevoolutemp. min väärtus Pealevoolutemperatuuri minimaalse lubatud väärtuse seadistamine.

ruumianduri seadistused Ruumianduri seadistamine.

ventilaatori taastamisaeg Ventilaatori taastamisaja seadistus, kui ventilaatori kiirust on ajutiselt muudetud.

individuaalne küttegraafik Individuaalse küttegraafiku seadistamine.

nihkepunkt Küttegraafiku nihke seadistamine teatud välisõhu temperatuuri puhul.

ööjahutus Öise jahutuse määramine.

## MENÜÜ 1.9.1 - KÜTTEGRAAFIK

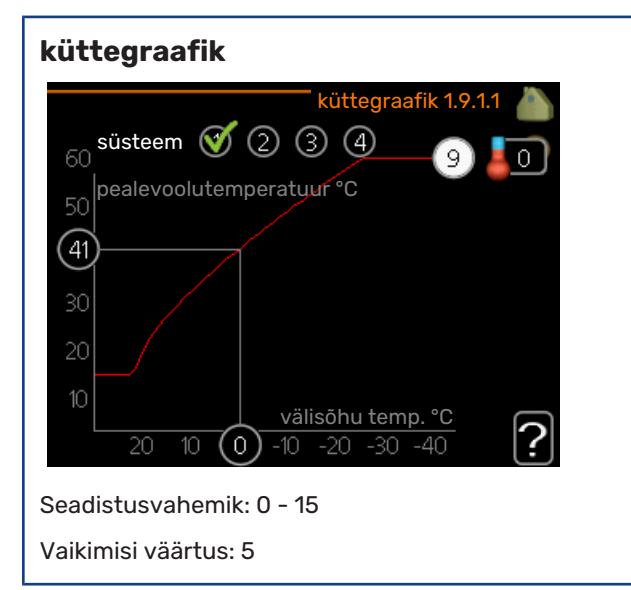

Menüüs küttegraafik kuvatakse teie majale ettenähtud küttegraafik. Küttegraafiku funktsiooniks on tagada ühtlane ruumitemperatuur olenemata välisõhu temperatuurist ja seeläbi seadme ökonoomne töö. Selle küttegraafiku põhjal määrab soojuspumba juhtautomaatika küttesüsteemi vee temperatuuri, pealevoolutemperatuuri ja seega ka

ruumitemperatuuri. Siin saate valida küttegraafiku ja jälgida, kuidas pealevoolutemperatuur muutub erinevate välisõhu temperatuuride puhul.

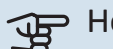

# Hoiatus!

Põrandaküttesüsteemide puhul peaks max pealevoolutemperatuur olema seadistatud vahemikus 35 kuni 45 °C.

Kontrollige oma põrandapinna jaoks sobivat maksimaalset temperatuuri paigaldajalt/põrandakütte tarnijalt.

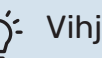

## ·O- Vihje!

Enne uue seadistuse tegemist oodake 24 tundi, võimaldades ruumitemperatuuril stabiliseeruda.

Kui väljas on külm ja ruumitemperatuur liiga madal, tõstke graafiku kaldenurka ühe astme võrra.

Kui väljas on külm ja ruumitemperatuur liiga kõrge, alandage graafiku kaldenurka ühe astme võrra.

Kui väljas on soe ja ruumitemperatuur liiga madal, tõstke graafiku nihet ühe astme võrra.

Kui väljas on soe ja ruumitemperatuur liiga kõrge, alandage graafiku nihet ühe astme võrra.

### MENÜÜ 1.9.2 - VÄLINE SEADISTUS

## Temperatuuri seadistamine (kui ruumiandurid on paigaldatud ja aktiveeritud):

Seadistamise vahemik: 5 - 30 °C

Vaikimisi väärtus: 20

#### Temperatuuri seadistamine (kui ruumiandurid ei ole aktiveeritud): Seadistamise vahemik: -10 kuni +10.

Vaikimisi väärtus: 0

|         | 0.0                        |
|---------|----------------------------|
|         |                            |
| 20.0 °C |                            |
|         |                            |
| 20.0 °C |                            |
| 0       |                            |
|         | ?                          |
|         | 20.0 ℃<br>0<br>20.0 ℃<br>0 |

Välise juhtelemendi (nt ruumitermostaadi või taimeri) ühendamine võimaldab kütmise ajal ruumitemperatuuri ajutiselt või perioodiliselt tõsta või langetada. Kui juhtelement on sisse lülitatud, muutub küttegraafiku nihe menüüs valitud astmete võrra. Kui majja on paigaldatud ruumiandur ja see on aktiveeritud, seadistatakse soovitud ruumitemperatuur kraadides (°C).

Enam kui ühe kliimasüsteemi puhul saab iga süsteemi seadistust eraldi määrata.

#### MENÜÜ 1.9.3 - PEALEVOOLUTEMP. MIN VÄÄRTUS

#### küte

Seadistusvahemik: 20-70 °C

Vaikimisi väärtus: 20 °C

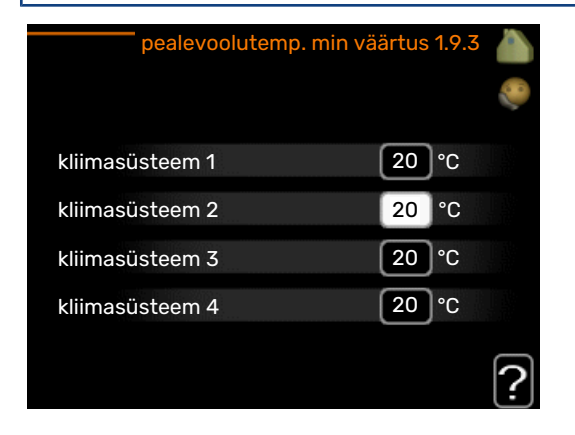

Määrake kliimasüsteemi pealevoolutemperatuuri minimaalne väärtus. See tähendab, et F470 seadmest ei saadeta kunagi välja temperatuuri, mille väärtus on alla siin seadistatud väärtuse.

Enam kui ühe kliimasüsteemi puhul saab iga süsteemi seadistust eraldi määrata.

## Vihje!

Seda väärtust võib muuta, kui teil on näiteks kelder, mida te soovite alati, ka suvel, kütta.

Teil võib olla vaja suurendada väärtust "kütte seiskamine" menüüs 4.9.2 "automaatrež. programm".

### MENÜÜ 1.9.4 - RUUMIANDURI SEADISTUSED

#### tegurisüsteem

Seadistamise vahemik: 0,0 - 6,0

Vaikimisi väärtus: 2.0

| ruumianduri seadis        | stused 1.9.4 |     |
|---------------------------|--------------|-----|
| ruumianduri süst. kontr 1 | Ø            | 8   |
| kasutusteguri süsteem 1   | 2.0          |     |
| ruumianduri süst. kontr 2 | $\bigcirc$   |     |
| ruumianduri süst. kontr 3 | Ø            |     |
| kasutusteguri süsteem 3   | 2.0          |     |
| ruumianduri süst. kontr 4 | $\bigcirc$   |     |
|                           |              | (:) |

Siin saate ruumitemperatuuri kontrollimiseks aktiveerida ruumiandurid.

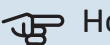

# Hoiatus!

Aeglaselt toimiv küttesüsteem, nagu nt põrandaküte ei pruugi olla juhitav paigaldise ruumiandurite abil.

Siin saate seadistada teguri (numbriline väärtus), mis määrab kindlaks, kui palju mõjutab ruumi üle- või alatemperatuur (soovitud ja tegeliku ruumitemperatuuri vahe) kliimasüsteemi pealevoolutemperatuuri. Suurem väärtus tingib küttegraafiku nihke suurema ja kiirema muutuse.

## Tähelepanu!

Liiga kõrge "tegurisüsteemi" seadistatud väärtus võib (olenevalt teie kliimasüsteemist) tekitada ebastabiilset ruumitemperatuuri.

Kui on paigaldatud mitu kliimasüsteemi, saab ülaltoodud seadistusi määrata iga süsteemi jaoks eraldi.

## MENÜÜ 1.9.6 - VENTILAATORI TAASTAMISAEG

kiirus 1-4 Seadistusvahemik: 1-99 h Vaikimisi väärtus: 4 h

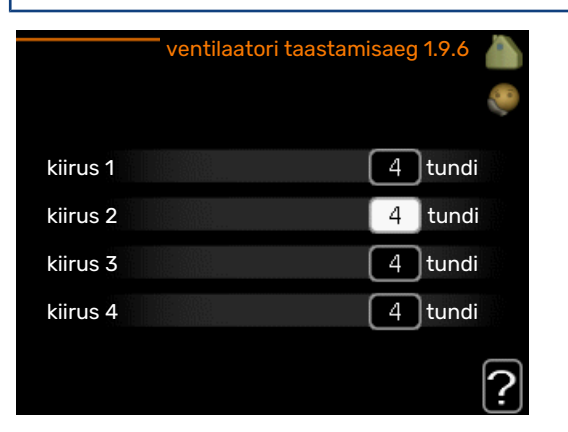

Siin saate valida ventilatsiooni ajutise kiiruse muutumise taastamisaja (kiirus 1-4) menüüst 1.2.

Taastamisaeg on aeg, mis kulub ventilatsiooni kiiruse naasmiseks tavarežiimile.

## MENÜÜ 1.9.7 - INDIVIDUAALNE KÜTTEGRAAFIK

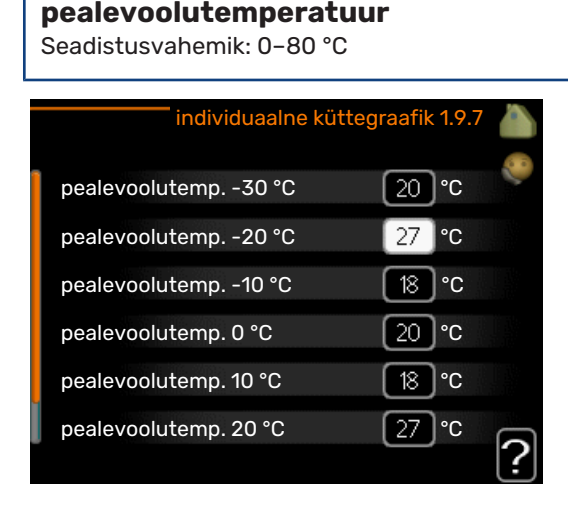

Siin saate erinõuete korral luua oma küttegraafiku, määrates soovitud pealevoolutemperatuurid erinevate välisõhu temperatuuride jaoks.

## Hoiatus!

Graafiku rakendamiseks valige menüüs 1.9.1 graafik 0, et seda individuaalne küttegraafik-le rakendada.

#### **MENÜÜ 1.9.8 - NIHKEPUNKT**

#### välisõhu temp.

Seadistusvahemik: -40-30 °C

Vaikimisi väärtus: 0 °C

#### küttegraafiku muutus

Seadistusvahemik: -10-10 °C

Vaikimisi väärtus: 0 °C

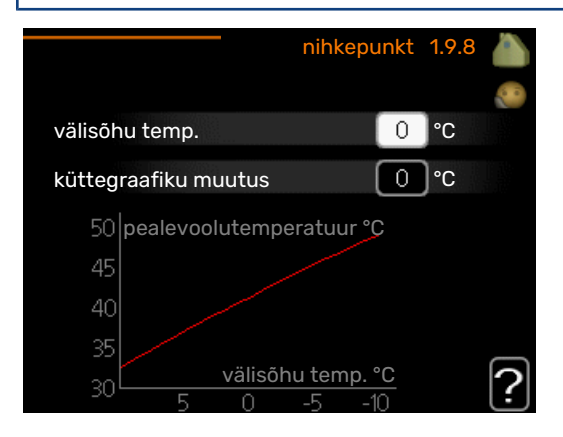

Valige küttegraafiku muutus kindlal välisõhu temperatuuril. Ruumitemperatuuri muutmiseks ühe kraadi võrra piisab tavaliselt ühest astmest, kuid mõningatel juhtudel on vaja muuta mitu astet.

Küttegraafik on mõjutatav ± 5 °C ulatuses, välisõhu temp. seadistusest.

Tähtis on valida õige küttegraafik, nii et ruumitemperatuur tunduks kogu aeg ühtlane.

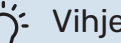

#### Vihje!

Kui majas on külm, näiteks temperatuuril -2 °C, "välisõhu temp." valige "-2" ja "küttegraafiku muutus" väärtust suurendatakse, kuni soovitud ruumitemperatuur on saavutatud.

# Hoiatus!

Enne uue seadistuse tegemist oodake 24 tundi, võimaldades ruumitemperatuuril stabiliseeruda.

## MENÜÜ 1.9.9 - ÖÖJAHUTUS

#### väljatõmbeõhu alus.temp

Seadistusvahemik: 20-30 °C

Vaikimisi väärtus: 25 °C

#### välis-väljatõmb min erinevus

Seadistusvahemik: 3-10 °C

Vaikimisi väärtus: 6 °C

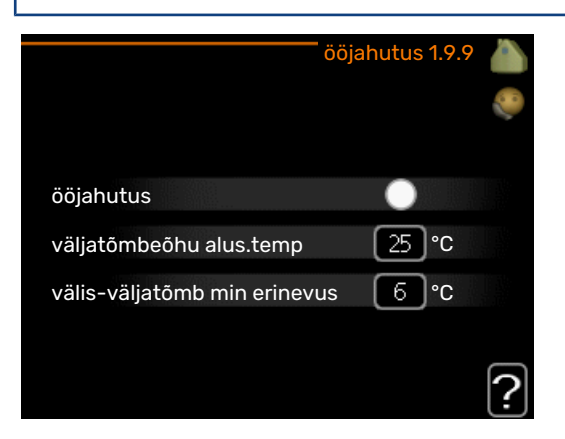

Siin aktiveeritakse öine jahutus.

Kui sisetemperatuur on kõrge ja välistemperatuur madalam, siis saab jahutuse esile kutsuda sundventilatsiooniga.

Kui väljatõmbeõhu ja välistemperatuuri erinevus on suurem seatud väärtusest ("välis-väljatõmb min erinevus") ja väljatõmbeõhu temperatuur on samal ajal suurem seatud väärtusest ("väljatõmbeõhu alus.temp"), hoidke ventilatsiooni töös kiirusel 4 kuni ühe tingimuse muutumiseni.

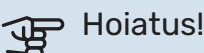

Öist jahutust on võimalik aktiveerida ainult siis, kui majaküte on välja lülitatud. Seda tehakse menüüs 4.2.

## Sooja tarbevee tootlikkuse seadistamine

## ÜLEVAADE

### Alammenüüd

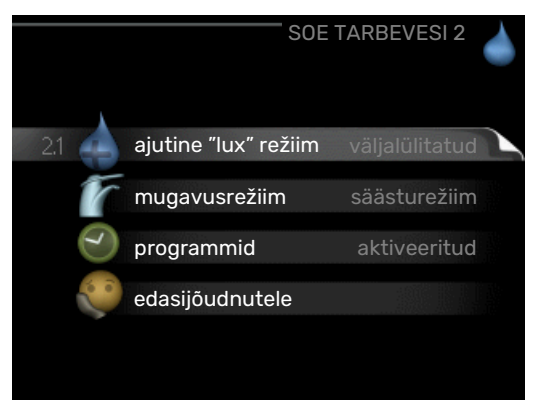

Menüü SOE TARBEVESI sisaldab erinevaid alammenüüsid. Vastava menüü olekuinfo kuvatakse ekraanil, menüüdest paremale poole.

ajutine "lux" režiim Sooja tarbevee temperatuuri ajutise tõstmise aktiveerimine. Olekuinfos kuvatakse "väljalülitatud" või kui pikaks ajaks on aktiveeritud temperatuuri ajutine tõus.

mugavusrežiim Sooja tarbevee temperatuuri seadistamine. Olekuinfos kuvatakse valitud režiim, "säästurežiim", "tavarežiim" või ""lux" režiim".

programmid Sooja tarbevee temperatuuri programmeerimine. Olekuinfo "vali" kuvatakse, kui olete programmi seadistanud, kuid see pole hetkel aktiivne, "puhk.progr." kuvatakse, kui puhkuseseadistus on aktiveeritud samal ajal kui programmeerimisfunktsioon (kui puhkusefunktsioon on prioriteetne), "aktiveeritud" kuvatakse,

kui programmeerimisfunktsiooni mõni osa on aktiveeritud, muidu kuvatakse "väljalülitatud".

edasijõudnutele Sooja tarbevee temperatuuri perioodilise tõstmise määramine.

## MENÜÜ 2.1 - AJUTINE "LUX" REŽIIM

Seadistamise vahemik: 3, 6 ja 12 tundi ning režiim "väljalülitatud" ja "ühekordne tõus"

Vaikimisi väärtus: "väljalülitatud"

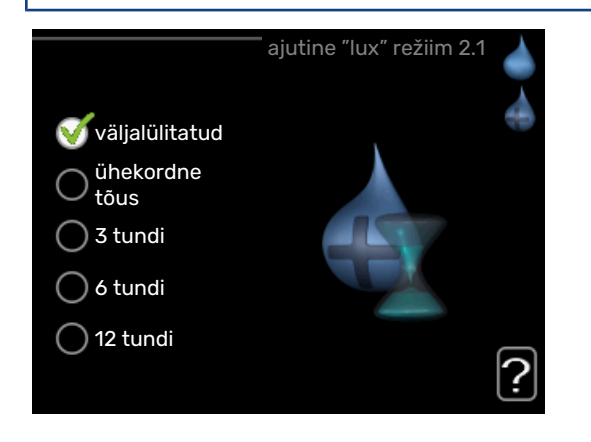

Kui sooja tarbevee tarbimine on ajutiselt suurenenud, võib seda menüüd kasutada valitud ajaperioodiks sooja tarbevee temperatuuri tõstmiseks kuni luksrežiimi temperatuurini.

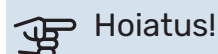

Kui mugavusrežiim, ""lux" režiim" valitakse menüüs 2.2, siis temperatuuri ei ole võimalik rohkem tõsta.

See funktsioon aktiveeritakse kohe, kui ajavahemik on valitud ja valiku kinnitamiseks on vajutatud OK-nuppu. Valitud seadistuse lõpuni jäänud aeg kuvatakse paremal.

Seadistatud aja lõppemisel F470 naaseb režiimi, mis seadistati menüüs 2.2.

Valige "väljalülitatud" väljalülitamiseks ajutine "lux" režiim .

## MENÜÜ 2.2 - MUGAVUSREŽIIM

Seadistusvahemik: säästurežiim, tavarežiim, "lux" režiim Vaikimisi väärtus: tavarežiim

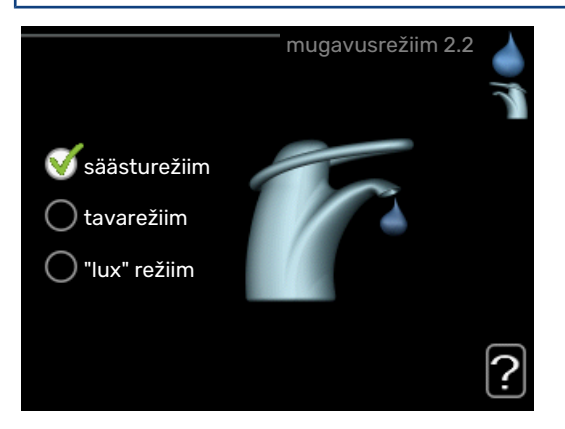

Valitavate režiimide vaheline erinevus seisneb sooja tarbevee temperatuuris. Kõrgem temperatuur tähendab seda, et sooja tarbevett saab rohkem.

säästurežiim: Selles režiimis toodetakse vähem sooja tarbevett kui teistes, ent see režiim on säästlikum. Seda režiimi võib kasutada majapidamistes, kus sooja tarbevee tarbimine on väiksem.

tavarežiim: Tavarežiimis toodetakse suurem kogus sooja tarbevett ja see sobib enamikule majapidamistele.

"lux" režiim: Luksrežiimis toodetakse suurim võimalik kogus sooja tarbevett. Selles režiimis kasutatakse sooja tarbevee tootmiseks nii elektriküttekeha kui kompressorit, mis suurendab ekspluatatsioonikulusid.

## MENÜÜ 2.3 - PROGRAMMID

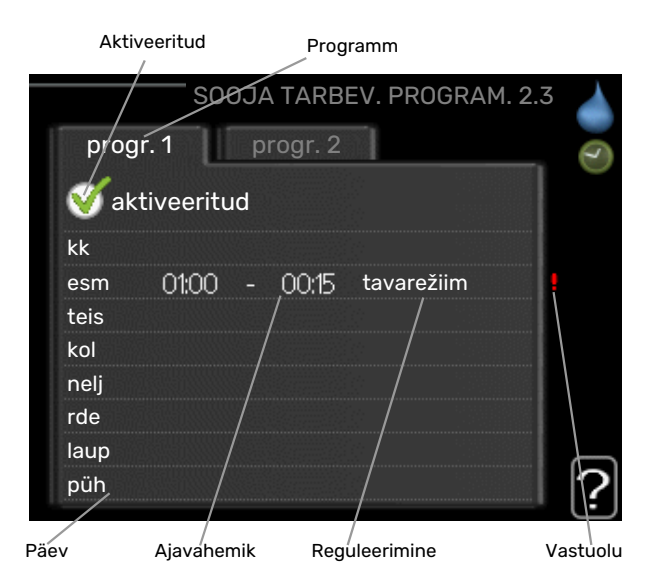

Siin saate programmeerida soojuspumba sooja tarbevee režiimi kuni kaheks ajavahemikuks päevas.

Programmeerimine aktiveeritakse/deaktiveeritakse tehes/eemaldades märke "aktiveeritud". Seadistatud aegu deaktiveerimine ei mõjuta.

*Programmeerimine:* Siin valitakse programm, mida soovite muuta.

*Aktiveerimine:* Siin aktiveeritakse programmeerimine teatud ajavahemikuks. Seadistatud aegu deaktiveerimine ei mõjuta.

*Päev:* Siin valige nädalapäev või päevad, millele programmeerimine rakendub. Programmeerimise eemaldamiseks teatud päevaks seadistage selle päeva ajavahemik nii, et valite sama algus- ja lõpuaja. Kui kasutate rida "kõik", programmeeritakse kõik päevad vastavas perioodis selle rea kohaselt.

*Ajavahemik:* Siin valitakse valitud päevaks programmeerimise algus- ja lõpuaeg.

*Reguleerimine:* Siin programmeerige soovitud sooja tarbevee režiimid.

*Ühildumatus:* Kui kaks seadistust ei ole omavahel kooskõlas, kuvatakse punane hüüumärk.

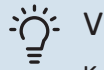

## Vihje!

Kui te soovite seadistada sarnast programmi igaks nädalapäevaks, valige esmalt "kõik" ja seejärel muutke soovitud päevad.

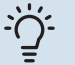

## Vihje!

Seadistage lõpuaeg algusajast varasemaks, et ajavahemik pikeneks üle kesköö. Programm peatub järgmisel päeval seadistatud lõpuajal.

Programm käivitub alati sel kuupäeval, millal on seatud käivitusaeg.

### MENÜÜ 2.9 - EDASIJÕUDNUTELE

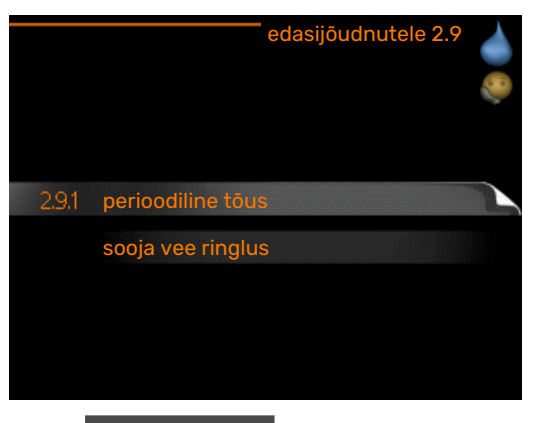

Menüü edasijõudnutele tekst kuvatakse oranžina, mis tähendab, et see menüü on mõeldud teadlikumale kasutajale. Sellel menüül on mitu alammenüüd.

## MENÜÜ 2.9.1 - PERIOODILINE TÕUS

#### aeg

Seadistusvahemik: 1 - 90 päeva

Tehaseseade: 7 päeva

#### algusaeg

Seadistusvahemik: 00:00 - 23:00

Vaikimisi väärtus: 00:00

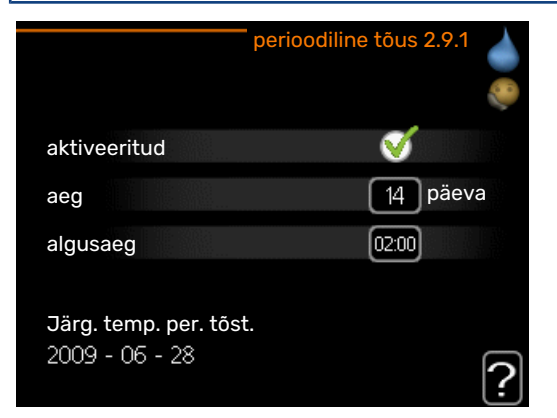

Bakterite leviku vältimiseks boileris võivad kompressor ja elektriküttekeha regulaarsete intervallide järel sooja tarbevee temperatuuri lühikeseks ajaks tõsta.

Siin saate valida ajavahemiku pikkuse temperatuuri tõusu intervallide vahel. Aega saab määrata vahemikus 1 kuni 90 päeva. Tehaseseade on 14 päeva. Funktsiooni käivitamiseks/välja lülitamiseks märkige/eemaldage märge "aktiveeritud".

## MENÜÜ 2.9.2 - SOOJA VEE RINGLUS

#### tööaeg

Seadistusvahemik: 1 – 60 min

Vaikimisi väärtus: 60 min

**seisuaeg** Seadistusvahemik: 0 - 60 min

Vaikimisi väärtus: 0 min

|                | sooja   | vee ringlus | s 2.9.2 |
|----------------|---------|-------------|---------|
| tööaeg         |         | 3           | min     |
| seisuaeg       |         | [12         | min     |
| aeg 1<br>aeg 2 | 00:15 - | 05:30       |         |
| aeg 3          |         |             |         |
|                |         |             | ?       |

Siin saate määrata sooja tarbevee tsirkulatsiooni kuni kolmeks ajavahemikuks päevas. Määratud ajavahemike jooksul töötab sooja tarbevee tsirkulatsioonipump vastavalt ülaltoodud seadistustele.

"tööaeg" määrake, kui kaua peab sooja tarbevee tsirkulatsioonipump ühe toimingu jooksul töötama.

"seisuaeg" määrake, kui kauaks peab sooja tarbevee tsirkulatsioonipump toimingute vahel seiskuma.

## Info kuvamine

### ÜLEVAADE

#### Alammenüüd

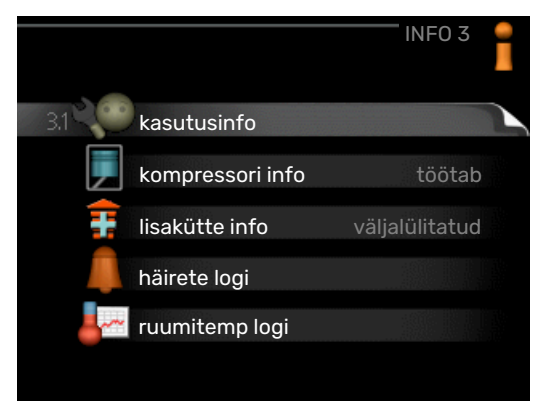

Menüü INFO sisaldab erinevaid alamenüüsid. Nendes menüüdes ei saa teha ühtegi seadistust. Need kuvavad vaid infot. Vastava menüü olekuinfo kuvatakse ekraanil menüüdest paremale poole.

kasutusinfo näitab temperatuure ja seadme seadistusi.

kompressori info näitab soojuspumba kompressori tööaegasid, käivituste arvu jms.

lisakütte info näitab infot lisakütteseadmete tööaegade kohta jms.

häirete logi näitab kõige viimast häiresignaali ja infot soojuspumba olekust häiresignaali tekkimise ajal.

ruumitemp logi näitab eelmise aasta keskmist ruumitemperatuuri nädala kaupa.

## MENÜÜ 3.1 - KASUTUSINFO

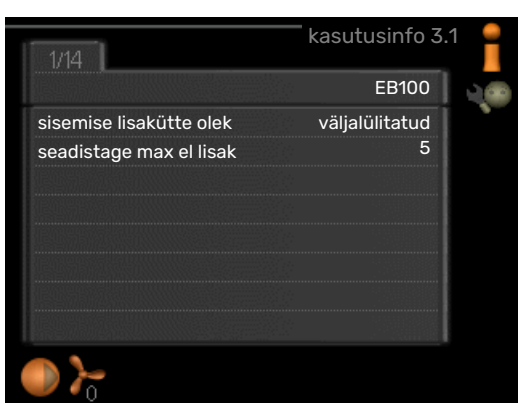

Info seadme jooksva tööoleku kohta (nt temperatuurid antud hetkel jne). Muudatusi ei saa teha.

Info kuvatakse mitmel lehel. Eri lehekülgede sirvimiseks keerake juhtimisnuppu.

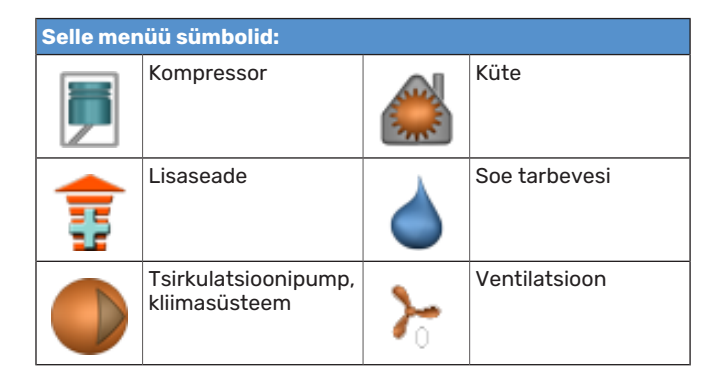

## MENÜÜ 3.2 - KOMPRESSORI INFO

|                          | kompressori info 3. | 2 📋 |
|--------------------------|---------------------|-----|
| olek:                    | aktiveerimine       |     |
| käivituste arv:          | 214                 |     |
| kogu tööaeg:             | tundi               |     |
| - millest sooja tarbev.: | tundi               |     |
| ajategur:                | 0.00                |     |
| - millest sooja tarbev.: | 0.00                |     |
|                          |                     | ?   |

Sellest menüüst saab infot kompressori tööoleku kohta ja statistilisi andmeid. Muudatusi ei saa teha.

Info kuvatakse mitmele lehele. Eri lehekülgede sirvimiseks keerake juhtimisnuppu.

## MENÜÜ 3.3 - LISAKÜTTE INFO

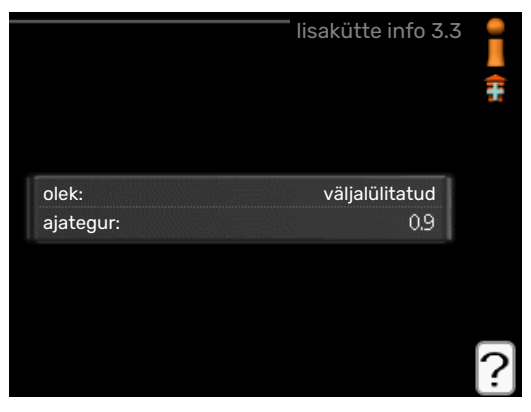

Sellest menüüst saab infot lisakütteseadmete seadistuste, tööoleku ja statistiliste andmete kohta. Muudatusi teha ei saa.

Info kuvatakse mitmele lehele. Eri lehekülgede sirvimiseks keerake juhtimisnuppu.

## MENÜÜ 3.4 - HÄIRETE LOGI

| i 3.4 | häirete logi  |       |            |
|-------|---------------|-------|------------|
|       | TB häire      | 00:00 | 01.01.2009 |
|       | LP-alarm      | 00:00 | 01.01.2009 |
|       | And. viga:BT6 | 00:00 | 01.01.2009 |
|       | And.viga:BT20 | 00:00 | 01.01.2009 |
|       | And. viga:BT2 | 00:00 | 01.01.2009 |
|       | And. viga:BT1 | 00:00 | 01.01.2009 |
|       |               |       |            |
|       |               |       |            |
|       |               |       |            |
|       |               |       |            |

Veaotsingu hõlbustamiseks salvestatakse siia menüüsse soojuspumba tööolek häiresignaali tekkimise ajal. Siit saate vaadata infot 10 viimase häiresignaali kohta.

Olekuinfo kuvamiseks häiresignaali ajal valige häiresignaal ja vajutage "OK" nupule.

|                          | häirete logi 3.4    |
|--------------------------|---------------------|
| Ülekuumenemiskaitse häir | <sup>-</sup> e (52) |
| välisõhu temp.           | -5.6 °C             |
| kütte pealevool          | 30.5 °C             |
| kütte tagasivool         | 25.0 °C             |
| sooja tarbvee toot.      | 49.0 °C             |
| kondensaator välja       | 6.2 °C              |
| tööaeg                   | 30 min              |
| režiimi valik            | väljalülitatud      |
|                          |                     |
|                          |                     |

Info häiresignaali kohta.

## MENÜÜ 3.5 - RUUMITEMP LOGI

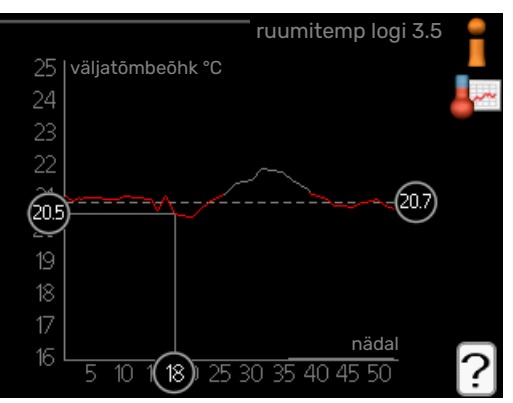

Siin saate vaadata eelmise aasta keskmist ruumitemperatuuri nädala kaupa. Punktiirjoon tähistab aasta keskmist ruumitemperatuuri.

#### Keskmise temperatuuri vaatamine

- 1. Keerake juhtimisnuppu nii, et tähistate ringi, kuhu on märgitud nädala number.
- 2. Vajutage "OK" nupule.
- 3. Jälgige halli joont kuni graafiku tipuni ja vaadake vasakult väärtust, mis näitab valitud nädala keskmist ruumitemperatuuri.

- Nüüd võite vaadata erinevate nädalate temperatuuride lugemeid. Selleks keerake juhtimisnuppu paremale või vasakule ja vaadake vastavat keskmist temperatuuri.
- 5. Lugemirežiimist väljumiseks vajutage "OK" nupule või tagasinupule "Back".

## Soojuspumba reguleerimine

## ÜLEVAADE

#### Alammenüüd

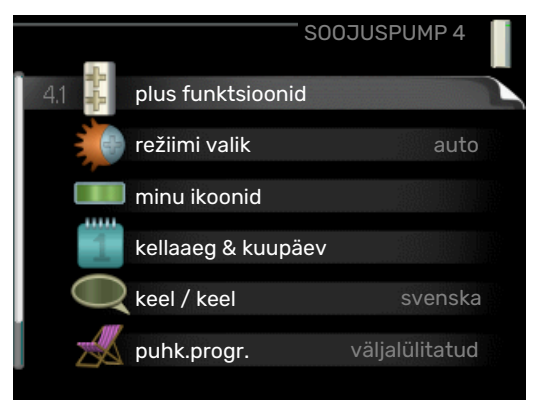

Menüü SOOJUSPUMP sisaldab erinevaid alammenüüsid. Vastava menüü olekuinfo kuvatakse ekraanil, menüüdest paremale poole.

plus funktsioonid Soojuspumbale paigaldatud võimalike lisafunktsioonide seadistused.

režiimi valik Käsi- või automaatrežiimi aktiveerimine. Olekuinfo näitab valitud töörežiimi.

minu ikoonid Siin saab seadistada soojuspumba kasutajaliidese ikoone, mis kuvatakse ekraanil siis, kui soojuspumba uks on suletud.

kellaaeg & kuupäev Õige kellaaja ja kuupäeva seadistamine.

keel Ekraani töökeele valimine. Olekuinfo näitab valitud töökeelt.

puhk.progr. Kütte, sooja tarbevee ja ventilatsiooni programmeerimine puhkuse ajaks. Olekuinfo "vali" kuvatakse siis, kui olete programmeerinud puhkuse seadistused, kuid see pole hetkel aktiivne, "aktiveeritud" kuvatakse kui osa puhkuse programmist on aktiivne, muudel juhtudel kuvatakse " väljalülitatud".

edasijõudnutele Soojuspumba töörežiimi seadistamine.

## MENÜÜ 4.1 - PLUS FUNKTSIOONID

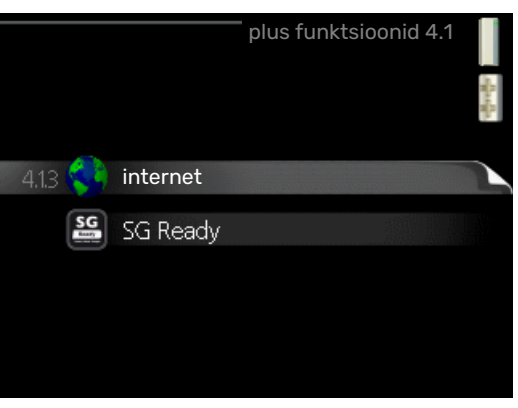

Kõikide paigaldatud lisafunktsioonide seadistused F470 saate määrata alamenüüdest.

## MENÜÜ 4.1.3 - INTERNET

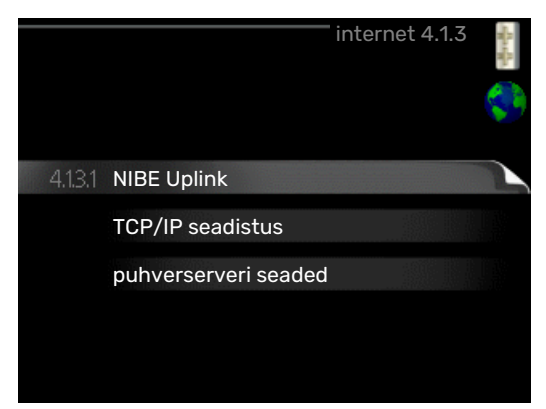

Siin saate teha seadistusi F470 ühendamiseks NIBE Uplink kaudu, mis kasutab internetti.

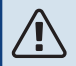

#### Tähelepanu!

Selleks, et need funktsioonid töötaksid, peab olema ühendatud võrgukaabel.

## MENÜÜ 4.1.3.1 - NIBE UPLINK

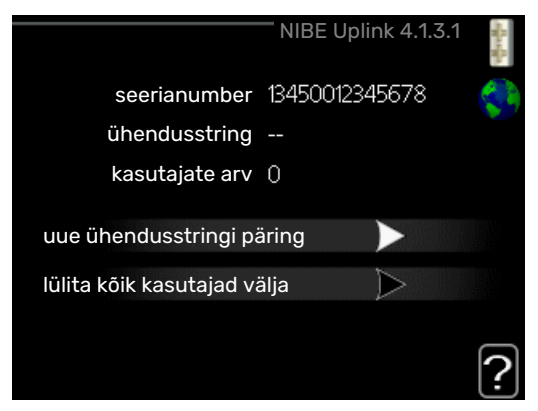

Siin saate hallata paigaldise ja teenuse NIBE Uplink (nibeuplink.com) vahelist ühendust ning samuti vaadata interneti kaudu paigaldisega ühenduses olevate kasutajate arvu.

Ühendatud kasutajale, kellel on kasutajakonto NIBE Uplink-is, on antud luba juhtida ja/või jälgida teie paigaldist.

#### Uue ühendusstringi päring

NIBE Uplink-is oleva kasutajakonto ühendamiseks teie paigaldisega, peate tegema unikaalse ühendusstringi päringu.

- 1. Tähistage "uue ühendusstringi päring" ja vajutage OKnuppu.
- 2. Paigaldis on nüüd ühenduses teenusega NIBE Uplink, et luua ühenduskood.
- 3. Kui ühendusstring on saadud, näidatakse seda selles menüüs "ühendusstring" ja see kehtib 60 minutit.

#### Ühenduse katkestamine kõigi kasutajatega

 Tähistage "lülita kõik kasutajad välja" ja vajutage OKnuppu. 2. Paigaldis on nüüd ühenduses teenusega NIBE Uplink, et vabastada teie paigaldis kõigist interneti kaudu sellega ühendatud kasutajatest.

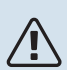

#### Tähelepanu!

Pärast kõigi kasutajate lahtiühendamist, ei saa keegi neist juhtida või jälgida teie paigaldist läbi teenuse NIBE Uplink ilma uut ühendusstringi küsimata.

## MENÜÜ 4.1.3.8 - TCP/IP SEADISTUS

|             | TCP/IP seadistus 4.1.3 | .8         |
|-------------|------------------------|------------|
| Vautomaatne |                        |            |
| IP-aadress  | 0.0.0.0                |            |
| võrgumask   | 0.0.0.0                |            |
| lüüs        | 0.0.0.0                |            |
| DNS         | 208.67.222.222         |            |
| DNS         | 208.67.222.222         |            |
|             |                        | - <b>(</b> |
| kinnitage   | ] [ taastage           | ][         |

Siin saate määrata oma paigaldise TCP/IP seadistused.

#### Automaatne seadistus (DHCP)

- 1. Tähistage "automaatne". Paigaldis võtab nüüd DHCP abil vastu TCP/IP seaded.
- 2. Tähistage "kinnitage" ja vajutage OK-nuppu.

#### Käsitsi seadistamine

- 1. Eemaldage märge "automaatne", nüüd on teil juurdepääs mitmetele seadistusvalikutele.
- 2. Tähistage "IP-aadress" ja vajutage OK-nuppu.
- 3. Sisestage korrektsed and med virtuaalse klaviatuuri abil.
- 4. Valige "OK" ja vajutage OK-nuppu.
- Korrake toiminguid 1 3 järgmiste valikute jaoks: "võrgumask", "lüüs" ja "DNS".
- 6. Tähistage "kinnitage" ja vajutage OK-nuppu.

# Hoiatus!

Paigaldis ei saa ühenduda internetti ilma korrektsete TCP/IP seadistusteta. Kui kahtlete kohaldatud seadistuste osas, kasutage automaatrežiimi või võtke täiendava teabe saamiseks ühendust oma võrguadministraatoriga.

# ُخ: Vihje!

Kõiki seadistusi, mis on tehtud alates menüü avamisest saab lähtestada, märkides valiku "taastage" ja vajutades OK-nuppu.

## MENÜÜ 4.1.3.9 - PUHVERSERVERI SEADED

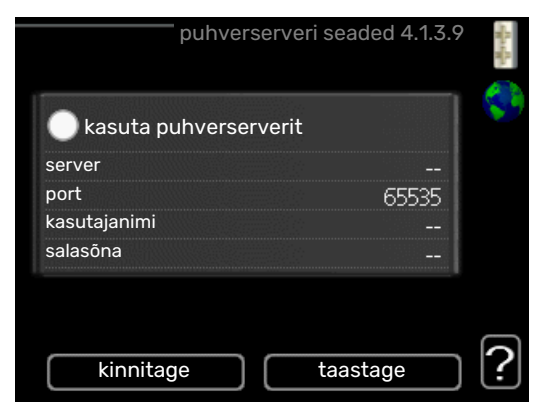

Võite määrata oma puhverserveri seadistused siin.

Puhverserveri seadeid kasutatakse paigaldise ja interneti ühenduse teabe edastamiseks vaheserverile (puhverserverile). Neid seadeid kasutatakse peamiselt siis, kui paigaldis ühendub internetiga läbi ettevõtte võrgu. Paigaldis toetab HTTP Basic ja HTTP Digest tüübi puhverserverite autentimist.

Kui kahtlete kohaldatud seadetes, võtke täiendava teabe saamiseks ühendust oma võrguadministraatoriga (või kellegi samaväärsega).

#### Seadistamine

- 1. Tähistage "kasuta puhverserverit", kui te ei soovi puhverserverit kasutada.
- 2. Tähistage "server" ja vajutage OK-nuppu.
- 3. Sisestage korrektsed andmed virtuaalse klaviatuuri abil.
- 4. Valige "OK" ja vajutage OK-nuppu.
- Korrake toiminguid 1 3 järgmiste valikute jaoks: "port", "kasutajanimi" ja "salasõna".
- 6. Tähistage "kinnitage" ja vajutage OK-nuppu.

## ý: Vihje!

Kõiki seadistusi, mis on tehtud alates menüü avamisest saab lähtestada, märkides valiku "taastage" ja vajutades OK-nuppu.

## MENÜÜ 4.1.5 - SG READY

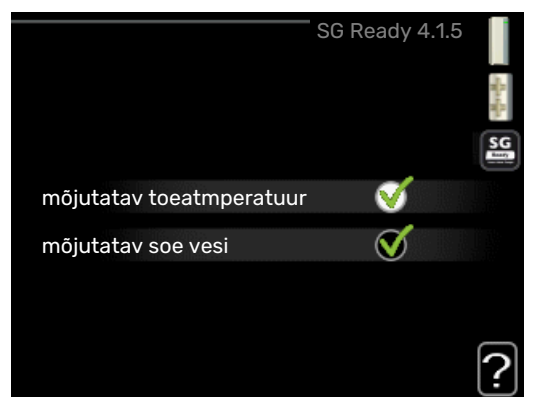

Seda funktsiooni saab kasutada ainult vooluvõrkudes, mis toetavad "SG Ready"-standardit .

Siin saate määrata funktsiooni "SG Ready" sätted.

#### mõjutatav toeatmperatuur

Siin saate seadistada, kas "SG Ready" aktiveerimine mõjutab ruumitemperatuuri.

"SG Ready" madala hinna režiimil tõuseb sisetemperatuuri paralleelnihe "+1" võrra. Kui majja on paigaldatud ruumiandur ja see on aktiveeritud, tõuseb soovitud toatemperatuur 1 °C võrra.

"SG Ready" liigse tootmisvõimsuse režiimil tõuseb sisetemperatuuri paralleelnihe "+2" võrra. Kui majja on paigaldatud ruumiandur ja see on aktiveeritud, tõuseb soovitud toatemperatuur 2 °C võrra.

#### mõjutatav soe vesi

Siin saate seadistada, kas "SG Ready" aktiveerimine mõjutab sooja tarbevee temperatuuri.

"SG Ready" madala hinna režiimil seadistatakse sooja tarbevee seiskamistemperatuur võimalikult kõrgele ainult kompressori töötamise ajal (elektriküttekeha pole lubatud).

"SG Ready" liigse tootmisvõimsuse režiimil seadistatakse soe tarbevesi ""lux" režiim" (elektriküttekeha pole lubatud).

## 🔨 Tähelepanu!

Funktsioon tuleb ühendada ja aktiveerida teie F470-s.

## MENÜÜ 4.1.6 - SMART PRICE ADAPTION™

#### mõjutatav toeatmperatuur

Seadistamise vahemik: 1 - 10

Tehaseseade: 5

#### mõjutatav soe vesi

Seadistamise vahemik: 1 - 4

Tehaseseade: 2

| smart price ac           | aption 4.1.6     | 4 |
|--------------------------|------------------|---|
| aktiveeritud             | V                |   |
| elektrihinna ülevaade    | $\triangleright$ |   |
| piirkond                 |                  |   |
| mõjutatav toeatmperatuur | $\bigcirc$       |   |
| mõjutatav soe vesi       | $\bigcirc$       |   |
|                          |                  | ? |

#### piirkond

Selles menüüs saate määrata, kus soojuspump asub ja kui suurt osa peaks mängima elektrihind. Mida suurem on väärtus, seda suurem mõju on elektrihinnal ja võimalik kokkuhoid on suurem, kuid samas on oht vähendada mugavustunnet.

## elektrihinna ülevaade

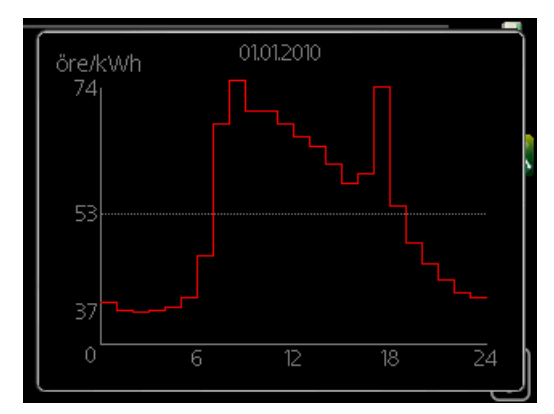

Siit saate teavet, kuidas elektrihind kuni kolme päeva jooksul muutub.

Smart price adaption<sup>™</sup> viib soojuspumba tarbimise 24 tunni jooksul kõige odavamasse elektrihinna ajavahemikku, mis annab tunnihinnal põhinevate elektrilepingute puhul kokkuhoiu. Funktsioon põhineb järgmise 24 tunni tunnihindadel, mis saadakse NIBE Uplink kaudu ning seega on vajalikud internetiühendus ja NIBE Uplink konto.

Tühistage valik "aktiveeritud" Smart price adaption™ väljalülitamiseks.

#### MENÜÜ 4.1.7 – TARK MAJA (LISATARVIK ON VAJALIK)

|                | tark maja 4.1.7 🚦 |
|----------------|-------------------|
| tark maja      | ø                 |
| juhtsüsteem. 1 |                   |
|                |                   |

Kui teil on tark maja süsteem, mis saab ühenduda NIBE Uplink-ga, siis saate tark maja funktsiooni aktiveerimisel selles menüüs F470 rakenduse abil juhtida.

Võimaldades ühendatud seadmetel luua ühendus teenusega NIBE Uplink, muutub teie küttesüsteem teie kodu loomulikuks osakstark maja ja võimaldab teil selle tööd optimeerida.

#### Hoiatus!

tark maja-funktsioon vajab töötamiseks NIBE Uplink.

#### MENÜÜ 4.1.10 - MENÜÜ 4.1.10 -PÄIKESEELEKTER (VAJALIK LISASEADE)

mõjutatav toeatmperatuur

Seadistusvahemik: sees/väljas

Vaikimisi väärtused: väljas

**mõjutatav soe vesi** Seadistusvahemik: sees/väljas

Vaikimisi väärtused: väljas

**sea priorit majapidamiselekter** Seadistusvahemik: sees/väljas

Vaikimisi väärtused: väljas

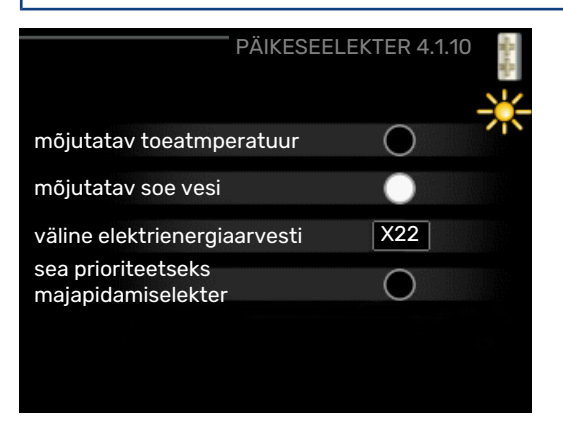

Siin saate seadistada selle osa oma paigaldisest (ruumitemperatuur, sooja tarbevee temperatuur), mis saab kasu päikeseelektri ülejäägist.

Kui päikesepaneelid toodavad rohkem elektrit kui F470 vajab, reguleeritakse maja temperatuuri ja/või suurendatakse sooja tarbevee temperatuuri.

#### EME

Siin menüüs saate teha ka enda EME-le omaseid seadistusi.

EME 20 puhul saate valida, kas soovite, et majapidamiselektril oleks prioriteet ruumitemperatuuri ja sooja tarbevee ees eeldusel, et väline elektrienergiaarvesti on ühendatud F470-ga.

## MENÜÜ 4.2 - REŽIIMI VALIK

#### režiimi valik

Seadistusvahemik: auto, käsirežiim, ainult lisaküte

Vaikimisi väärtus: auto

#### funktsioonid

Seadistusvahemik: kompressor, lisaküte, küte

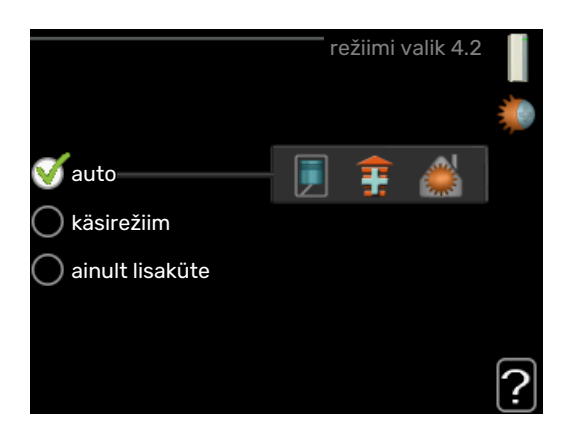

Soojuspumba töörežiim on tavaliselt seadistatud väärtusele "auto". Soojuspumpa on võimalik seadistada ka väärtusele "ainult lisaküte", kuid ainult siis, kui kasutatakse

lisakütteseadet, või väärtusele "käsirežiim" ja saab ise valida, mis funktsioonid on lubatud.

Töörežiimi muutmiseks tähistage soovitud režiim ja vajutage OK-nuppu. Töörežiimi valikul näitab see, mis on soojuspumba puhul lubatud (mahatõmmatud = keelatud) ja kuvab valitavad alternatiivid paremal. Lubatud või keelatud funktsioonide valimiseks tuleb funktsioon juhtimisnupu abil tähistada ja vajutada OK-nuppu.

#### Töörežiim auto

Selles töörežiimis valib soojuspump automaatselt lubatud funktsioonid.

#### Töörežiim käsirežiim

Selles töörežiimis saate valida lubatud funktsioonid. Te ei saa tühistada valikut "kompressor" käsirežiimis.

#### Töörežiim ainult lisaküte

Selles töörežiimis ei ole kompressor aktiveeritud, kasutatakse ainult lisakütet.

# Hoiatus!

Kui valite režiimi "ainult lisaküte" tühistatakse kompressori valik, millega kaasneb suurem ekspluatatsioonikulu.

#### Funktsioonid

"kompressor" on seade, mis kütab maja ja toodab sooja tarbevett. Kui "kompressor" ei ole automaatrežiimis valitud, kuvatakse see sümboliga peamenüüs. Manuaalrežiimis ei saa valikut "kompressor" tühistada.

"lisaküte" on seade, mis aitab kompressoril soojendada maja ja/või toota sooja tarbevett, kui ta ei suuda koguvajadusega ise toime tulla.

"küte" tähendab, et kodu köetakse. Kui te ei soovi, et kütmine on sisse lülitatud, võite jätta funktsiooni valimata.

# Hoiatus!

Kui jätate valimata "lisaküte", võib mitte saavutada piisavat sooja tarbevee kogust ja/või kütet.

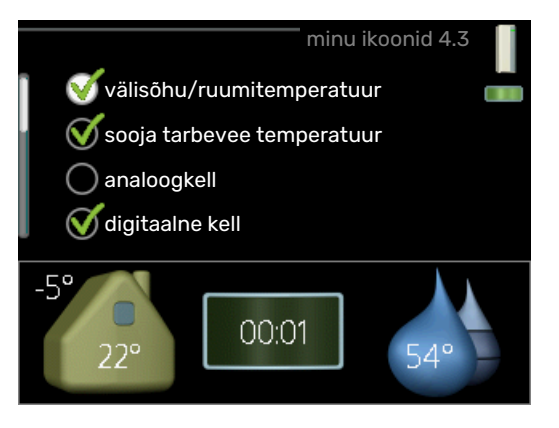

Siin saate valida ikoone, mis jäävad nähtavale, kui F470 uks on suletud. Võite valida kuni 3 ikooni. Kui te valite rohkem ikoone, kustuvad esimesena valitud ikoonid ära. Ikoonid kuvatakse ekraanil valimise järjekorras.

#### MENÜÜ 4.4 - KELLAAEG & KUUPÄEV

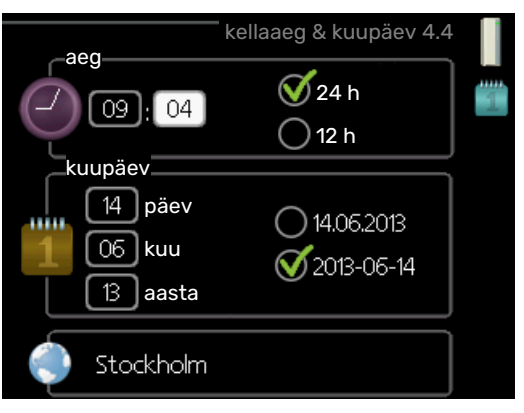

Siin saate seada kellaaja ja kuupäeva, ekraanirežiimi ja ajavööndi.

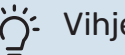

## Vihje!

Kellaaeg ja kuupäev määratakse automaatselt, kui soojuspump ühendatakse teenusega NIBE Uplink. Õige kellaaja määramiseks peab olema määratud ajavöönd.

## MENÜÜ 4.6 - KEEL

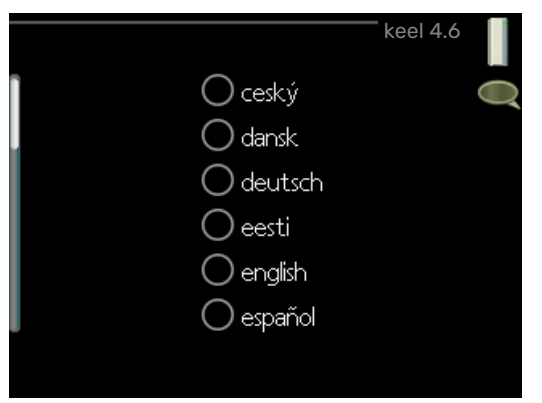

Siin saate valida, millises keeles info ekraanil kuvatakse.

#### MENÜÜ 4.7 - PUHK.PROGR.

## MENÜÜ 4.3 - MINU IKOONID

| aktiveeritud    |              | - 14 |
|-----------------|--------------|------|
|                 |              |      |
| alguspäev 01 .  | . 01 . 2009  |      |
| lõpupäev 01.    | . 01 . 2009  |      |
| küte            | 0            |      |
| soe tarbevesi s | säästurežiim |      |
| ventilatsioon   | tavarežiim   |      |

Energiatarbimise vähendamiseks puhkuseperioodil saab vastava programmi seadistamisega vähendada kütmist, ventilatsiooni ja sooja tarbevee temperatuuri. Päikesepaneeli jahutust saab samuti programmeerida, kui funktsioon on ühendatud.

Kui majja on paigaldatud ruumiandur ja see on ka aktiveeritud, seadistatakse ruumitemperatuur kraadides (°C) teatud ajavahemikuks. See seadistus rakendub kõikidele ruumianduritega kliimasüsteemidele.

Kui ruumiandur ei ole aktiveeritud, seadistatakse küttegraafiku soovitud nihe. Ühest astmest tavaliselt piisab, et ruumitemperatuuri ühe kraadi võrra muuta, kuid mõningatel juhtudel on vaja muuta mitu astet. See seadistus rakendub kõikidele ruumianduriteta kliimasüsteemidele.

Puhkuseprogramm käivitub kell 00:00 käivituspäeval ja lõpeb kell 23:59 seiskamispäeval.

## Vihje!

Vihje!

Peatage puhkusefunktsiooni programmeerimise seadistus umbes üks päev enne tagasitulekut, nii et ruumitemperatuur ja sooja tarbevee temperatuur jõuavad naasta tavalisele tasemele.

Programmeerige soovitud ajavahemikud juba ette ja aktiveerige need vahetult enne äraminekut.

# Hoiatus!

Kui väljatõmbeõhu temperatuur langeb alla 16 °C, blokeeritakse kompressor ja täiendav elektriküte on lubatud. Väljatõmbeõhu energiat ei kasutata kui kompressor on blokeeritud.

## MENÜÜ 4.9 - EDASIJÕUDNUTELE

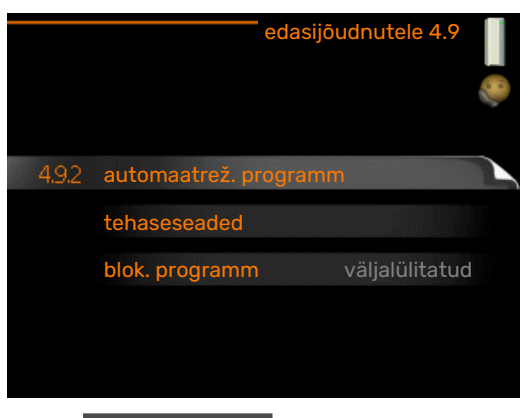

Menüü edasijõudnutele tekst kuvatakse oranžina, mis tähendab, et see menüü on mõeldud teadlikumale kasutajale. Sellel menüül on mitu alammenüüd.

## MENÜÜ 4.9.2 - AUTOMAATREŽ. PROGRAMM

#### kütte seiskamine

Seadistamise vahemik: -20 - 40 °C

Vaikimisi väärtus: 20

#### lisakütte seiskamine

Seadistamise vahemik: -25 - 40 °C

Tehaseseade: 15

filtriaeg Seadistusvahemik: 0-48 h

Vaikimisi väärtus: 24 h

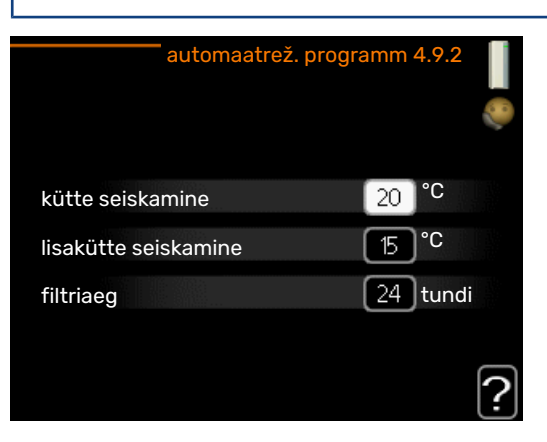

Kui töörežiim on seadistatud "auto"-le, valib soojuspump ise, millal on lubatud soojuse tootmine ja lisakütte kasutamine (sõltub keskmisest välisõhu temperatuurist).

Selles menüüs saate valida keskmise välisõhu temperatuuri.

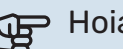

Hoiatus!

"lisakütte seiskamine" ei saa seadistada kõrgemaks kui "kütte seiskamine".

filtriaeg: Siin võite valida ka ajavahemiku (filtriaeg), mille järel keskmine temperatuur uuesti arvutatakse. Kui valite 0, kasutatakse hetke välisõhu temperatuuri.

## MENÜÜ 4.9.4 - TEHASESEADED

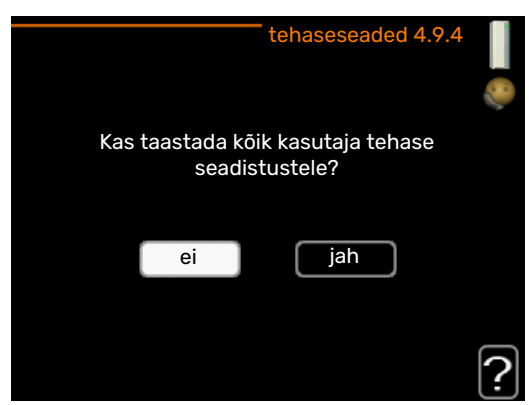

Kõik kasutajale kättesaadavad seadistused (sealhulgas lisamenüüd) saate siin vastavalt vaikeväärtustele taastada.

# Hoiatus!

Pärast tehaseseadistuste taastamist tuleb personaalsed seadistused, nagu näiteks küttegraafikud, ventilatsioon jms uuesti seadistada.

### MENÜÜ 4.9.5 - BLOK. PROGRAMM

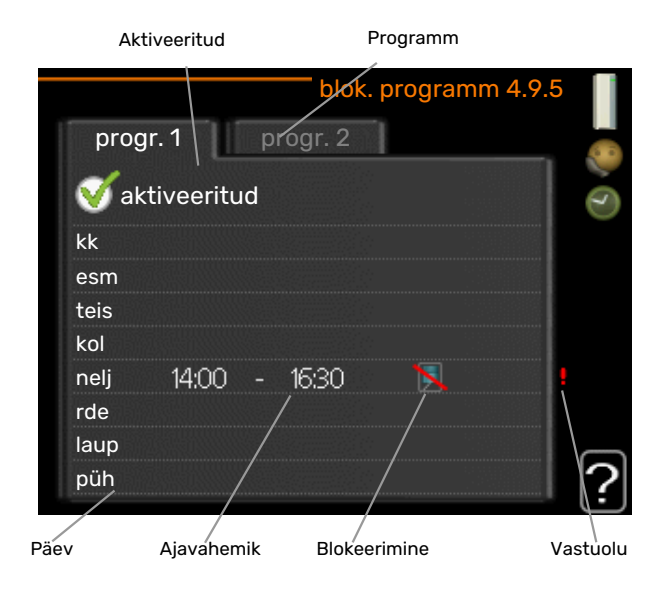

Siin saate programmeerida kompressori blokeerimise kuni kaheks erinevaks ajavahemikuks.

Programmeerimise ajal kuvatakse peamenüüs soojuspumba sümboli kohal tegeliku blokeeringu sümbol.

Programmeerimine: Siin saate valida ajavahemiku, mida soovite muuta.

Aktiveerimine: Siin aktiveeritakse programmeerimine teatud ajavahemikuks. Seadistatud aegu deaktiveerimine ei mõjuta.

Päev: Siin valige nädalapäev või päevad, millele programmeerimine rakendub. Programmeerimise eemaldamiseks teatud päevaks seadistage selle päeva ajavahemik nii, et valite sama algus- ja lõpuaja. Kui kasutate rida "kõik", programmeeritakse kõik päevad vastavas perioodis selle rea kohaselt.

Ajavahemik: Siin valitakse valitud päevaks programmeerimise algus- ja lõpuaeg.

Blokeerimine: Siin valitakse soovitud blokeerimine.

Ühildumatus: Kui kaks seadistust ei ole omavahel kooskõlas, kuvatakse punane hüüumärk.

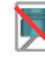

Kompressori blokeerimine

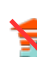

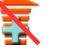

Lisakütte blokeerimine

## Vihje!

Kui te soovite seadistada sarnast programmi igaks nädalapäevaks, valige esmalt "kõik" ja seejärel muutke soovitud päevad.

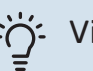

## Vihje!

Seadistage lõpuaeg algusajast varasemaks, et ajavahemik pikeneks üle kesköö. Programm peatub järgmisel päeval seadistatud lõpuajal.

Programm käivitub alati sel kuupäeval, millal on seatud käivitusaeg.

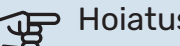

## Hoiatus!

Pikaajaline blokeerimine võib tekitada ebamugavust ja vähendada süsteemi ökonoomsust.

# Häired seadme töös

Enamikul juhtudel teavitab soojuspump häiretest seadme töös (häired võivad vähendada mugavustunnet), andes nendest märku häiresignaalidega ja kuvades vastavad tegevusjuhised ekraanil.

# Infomenüü

Kõik soojuspumba mõõteväärtused on leitavad soojuspumba menüüsüsteemi menüüs 3.1. Sageli lihtsustab veaallika leidmist väärtuste läbivaatamine selles menüüs. Vt lk 24, et saada täiendavat teavet menüü 3.1 kohta.

# Häiresignaalide haldamine

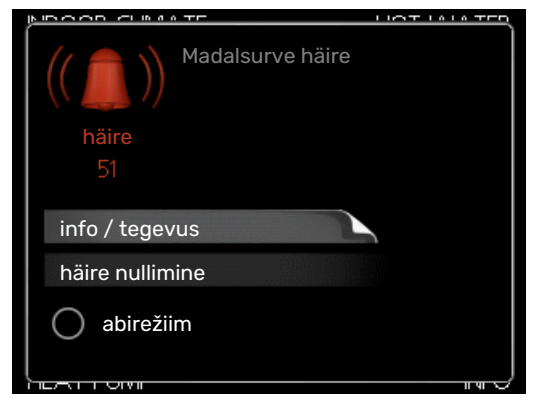

Häiresignaal osutab rikkele seadme töös, mida näitab olekulamp, vilkudes vaheldumisi rohelise ja punase valgusega. Lisaks ilmub infoaknasse häirekella sümbol.

## HÄIRESIGNAAL

Kui olekulamp põleb häiresignaali korral punaselt, osutab see tööhäirele, mida soojuspump ei suuda ise kõrvaldada. Keerates juhtimisnuppu ja vajutades OK-nuppu saate näha ekraanil häiresignaali liiki ja selle lähtestada. Soojuspumpa on võimalik seadistada ka väärtusele abirežiim.

*info / tegevus* Siin saate teavet häire kohta ja nõuandeid häire põhjustanud probleemi kõrvaldamiseks.

häire nullimine Paljudel juhtudel piisab "häire nullimine" valimisest, et toode naaseks tavarežiimile. Kui pärast "häire nullimine" valimist süttib roheline tuli, on häire kõrvaldatud. Kui endiselt põleb punane tuli ja ekraanil on menüü "alarm", siis häire põhjustanud probleem püsib endiselt. Kui häiresignaal esialgu kaob ja seejärel naaseb, peaksite võtma ühendust paigaldajaga.

*abirežiim* "abirežiim" on üks avariirežiimi tüüpidest. Selle režiimi puhul jätkab soojuspump kütmist ja/või sooja tarbevee tootmist sõltumata rikkest. Soojuspumba kompressor võib mitte töötada. Sel juhul kütab ja/või toodab sooja tarbevett elektriküttekeha.

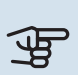

## Hoiatus!

Režiimi abirežiim valimiseks peab häiretegevus olema valitud menüüs 5.1.4.

## Hoiatus!

"abirežiim" valimine ei tähenda häire põhjustanud probleemi kõrvaldamist. Seetõttu põleb olekulamp jätkuvalt punaselt.

Kui häiret ei ole võimalik nullida, pöörduge paigaldaja poole, kes kõrvaldab rikke.

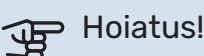

Hoolduse tellimisel või probleemidest teavitamisel teatage kindlasti oma toote seerianumber (14-kohaline).

Vt peatükki "Oluline teave", lk 5.

# Veaotsing

Kui tööhäire ei ole ekraanil kuvatud, võite kasutada allpool toodud soovitusi:

## PÕHITEGEVUSED

Alustage järgmiste punktide kontrollimisega:

- Lüliti asend.
- Hoone grupi- ja peakaitsmed
- Juhtautomaatika kaitselüliti.
- Soojuspumba RCD

#### SOOJA TARBEVEE TEMPERATUUR ON LIIGA MADAL VÕI KOGUS EI OLE PIISAV.

- Suletud või ummistunud täiteventiil soojale tarbeveele.
  - Avage ventiil.
- F470 valel töörežiimil.
  - Sisenege menüüsse 4.2. Režiimi "auto" korral valige suurem väärtus "lisakütte seiskamine" menüüs 4.9.2.
  - Režiimi "käsirežiim" korral valige "lisaküte".
- Sooja tarbevee kulu on suur.
  - Oodake, kuni soe tarbevesi on kuumenenud. Sooja tarbevee tootmise ajutist suurendamist (ajutine "lux" režiim) saab aktiveerida menüüs 2.1.
- Liiga madal sooja tarbevee seadistus.
  - Sisenege menüüsse 2.2 ja valige kõrgem mugavusrežiim.
- Väljatõmbeõhu filter ja/või sissepuhkeõhu filter on ummistunud.
  - Puhastage või vahetage filtrid.

#### **RUUMITEMPERATUUR ON LIIGA MADAL**

- Mitmes toas on termostaadid suletud.
  - Seadistage termostaadid maksimumi peale nii mitmes ruumis, kui võimalik. Termostaatide kinnikeeramise asemel seadistage ruumitemperatuur menüüs 1.1.

Vaadake ptk "Nõuandeid energia säästmiseks" täpsema informatsiooni saamiseks termostaatide seadistamise parima viisi kohta.

- F470 valel töörežiimil.
  - Sisenege menüüsse 4.2. Režiimi "auto" korral valige suurem väärtus "kütte seiskamine" menüüs 4.9.2.
  - Režiimi "käsirežiim" korral valige "küte". Kui sellest ei piisa, valige "lisaküte".
- Küttejuhtautomaatika on seadistatud liialt madalale väärtusele.
  - Sisenege menüüsse 1.1 "temperatuur" ja reguleerige küttegraafiku nihet ülespoole. Kui ruumitemperatuur on madal ainult siis, kui ilm on külm, tuleb küttegraafiku kaldenurka menüüs 1.9.1 "küttegraafik" ülespoole seadistada.
- "Puhkuserežiim" on aktiveeritud menüüs 4.7.
- Sisenege menüüsse 4.7 ja valige "välja lülitatud".
- Väline lüliti on ruumitemperatuuri muutmiseks aktiveeritud.
  - Kontrollige väliseid lüliteid.
- Kliimasüsteemis on õhk.
  - Õhutage kliimasüsteem.
- Kliimasüsteemi ventiilid on suletud.
  - Avage ventiilid (nende leidmiseks võite konsulteerida oma seadme paigaldajaga).
- Väljatõmbeõhu filter ja/või sissepuhkeõhu filter on ummistunud.
  - Puhastage või vahetage filtrid.

#### **RUUMITEMPERATUUR ON LIIGA KÕRGE**

- Küttejuhtautomaatika on seadistatud liialt kõrgele väärtusele.
  - Sisenege menüüsse 1.1 (temperatuur) ja alandage küttegraafiku nihet. Kui ruumitemperatuur on kõrge ainult siis, kui ilm on külm, tuleb küttegraafiku kaldenurka menüüs 1.9.1 "küttegraafik" allapoole seadistada.
- Väline lüliti on ruumitemperatuuri muutmiseks aktiveeritud.
  - Kontrollige väliseid lüliteid.

#### MADAL SÜSTEEMI RÕHK

- Kliimasüsteemis ei ole piisavas koguses vett.
  - Lisage vett kliimasüsteemi.

#### EBAPIISAV VÕI PUUDULIK VENTILATSIOON

- Väljatõmbeõhu filter ja/või sissepuhkeõhu filter on ummistunud.
  - Puhastage või vahetage filtrid.
- · Ventilatsioon ei ole reguleeritud.
  - Tellige ventilatsiooni reguleerimine.
- Väljatõmbeplafoonid on ummistunud või liiga kinni keeratud.
  - Kontrollige ja puhastage väljatõmbeplafoone (vt lk 12).
- Ventilaator töötab vähendatud kiirusega töörežiimil.
  - Sisenege menüüsse 1.2 ja valige "tavarežiim".
- Ventilaatori kiiruse muutmise väline lüliti on aktiveeritud.
  - Kontrollige väliseid lüliteid.

#### VENTILATSIOON ON LIIGA TUGEV VÕI HÄIRIV

- Väljatõmbeõhu filter ja/või sissepuhkeõhu filter on ummistunud.
  - Puhastage või vahetage filtrid.
- · Ventilatsioon ei ole reguleeritud.
  - Tellige ventilatsiooni reguleerimine.
- · Ventilaatori kiirus on sundrežiimil.
  - Sisenege menüüsse 1.2 ja valige "tavarežiim".
- Ventilaatori kiiruse muutmise väline lüliti on aktiveeritud.
  - Kontrollige väliseid lüliteid.

#### SISSEPUHKEÕHU TEMPERATUUR ON MADAL.

- Õhk sissepuhkeõhu küttekalorifeeris
  - Õhutustage küttekalorifeer.
- Seadistusventiil on liiga kinni
  - Pöörduge paigaldaja poole!

#### SISSEPUHKEÕHU TEMPERATUUR ON KÕRGE.

- Seadistusventiil ei ole piisavalt kinni.
  - Pöörduge paigaldaja poole!

#### KOMPRESSOR EI KÄIVITU.

- Kütte või sooja tarbevee vajadus puudub.
  - F470 ei saa kütmise ega sooja tarbevee signaali.
- Soojuspumba sulatus.
  - Pärast sulatamist käivitub kompressor.
- Kompressor on temperatuuritingimuste tõttu blokeeritud.
  - Oodake kuni temperatuur on toote töövahemikus.
- Miinimumintervall kompressori käivituste vahel ei ole kätte jõudnud.
  - Oodake vähemalt 30 minutit ja seejärel kontrollige, kas kompressor käivitus.
- Häiresignaal on sisse lülitunud.
  - Järgige ekraanil kuvatud juhiseid.

# **Tehnilised andmed**

Käesoleva toote üksikasjalikud tehnilised spetsifikatsioonid on toodud paigaldusjuhendis (nibe.eu).

# Mõisted

## ARVUTUSLIK PEALEVOOLUTEMPERATUUR

Soojuspumba poolt välja arvutatud temperatuur, mida küttesüsteem vajab optimaalse ruumitemperatuuri tagamiseks. Mida külmem on välisõhu temperatuur, seda kõrgem on arvutuslik pealevoolutemperatuur.

#### AURUSTI

Soojusvaheti, kus madala keemistemperatuuriga külmaagens välisõhu soojusenergia toimel aurustub. Külmaagens ammutab välisõhust soojusenergiat.

#### AVARIIREŽIIM

Avariirežiimi rakendumiseks rikke korral kasutatakse lülitit. Selle tulemusena lülitub kompressor välja. Kui soojuspump on avariirežiimis, kasutatakse maja kütmiseks ja tarbevee soojendamiseks ainult elektrilist küttekeha.

#### **ELEKTRILINE LISAKÜTE**

See on elekter, mida toodab näiteks elektriline küttekeha, kui kompressori väljundvõimsusest ei piisa maja küttevajaduse katmiseks.

#### FILTRIMISAEG

Näitab aega, mille vältel arvutatakse keskmine välistemperatuur.

### HÄIRED SEADME TÖÖS

Häired seadme töös on soovimatud muutused sooja vee/ruumi temperatuuris, näiteks kui sooja vee temperatuur on liiga madal või kui ruumi temperatuur pole soovitud tasemel.

Sisekliima muutumine annab mõnikord märku soojuspumba võimalikust rikkest.

Enamikul juhtudel registreerib soojuspump kõik tööhäired, millest annavad märku häiresignaalid, ja ekraanil kuvatakse vastavad juhised.

#### KAITSEKLAPP

Kaitseklapp väikese koguse vedeliku vabastamiseks liiga kõrge rõhu korral.

#### KLIIMASÜSTEEM

Kliimasüsteeme võib nimetada ka küttesüsteemideks. Maja köetakse radiaatorite, põrandaküttetorude või jahutuskonvektorite abil.

#### KOMPRESSOR

Seade, mis surub kokku gaasilises olekus külmaagensi. Külmaagensi kokkusurumisel tõusevad rõhk ja temperatuur.

#### KONDENSAATOR

Soojusvaheti, kus gaasilises olekus külmaagens kondenseerub (jahtub ja muutub vedelikuks) ja kust vabaneb maja kütmiseks ning tarbevee soojendamiseks vajaminev soojusenergia.

#### **KÜLMAAGENS**

Soojuspumba suletud kontuuris ringlev aine, mis rõhu muutumisel aurustub ja kondenseerub.

Aurustumisprotsessis külmaagens ammutab soojusenergiat ja kondenseerumisprotsessis annab seda ära.

#### **KÜTTEGRAAFIK**

Küttegraafik määrab, kui palju soojust peab soojuspump sõltuvalt välisõhu temperatuurist tootma. Küttegraafiku tõstmisel külma ilma korral soojuspump toodab rohkem soojust, et saavutada hubane ruumitemperatuur.

#### KÜTTEKONTUUR

Maja kliimasüsteemi torustik moodustab kütte poole.

#### **KÜTTEVESI**

Vedelik, üldiselt tavaline vesi, mis suunatakse soojuspumbast maja kliimasüsteemi, küttes sel viisil ruume. Ka küttevesi soojendab sooja tarbevett.

#### LISAKÜTE

Lisaküte on soojuspumba kompressori toodetavale soojusenergiale lisaks produtseeritav soojusenergia. Lisakütteseadmeteks on näiteks elektriline küttekeha, elektriboiler, gaasi-/õli-/graanul-/puidupõleti või kaugküttemoodul.

#### PAISUPAAK

Küttevett sisaldav nivoopaak, mille ülesandeks on ühtlustada küttesüsteemi rõhku.

#### PAISVENTIIL

Ventiil külmaagensi rõhu alandamiseks, mistõttu langeb ka selle temperatuur.

#### PEALEVOOLUTEMPERATUUR

Temperatuur, millega soojuspump edastab küttevee küttesüsteemi. Mida külmem on välisõhu temperatuur, seda kõrgem on arvutuslik pealevoolutemperatuur.

#### PEALEVOOLUTORU

Toru, küttevee transportimiseks soojuspumbast maja küttesüsteemi (radiaatorid/põrandaküte).

#### PEALEVOOLUÕHK

Soojendatud õhk, mis puhutakse F470-st ruumi.

#### PEALEVOOLUÕHU SEADE

Tavaliselt laes paiknevad ventiilid, millest puhutakse soojendatud pealevooluõhk välja, aidates nii ruume kütta.

#### PRESSOSTAAT

Pressostaat käivitab häiresignaali ja/või seiskab kompressori, kui süsteemis tuvastatakse lubamatu rõhk. Kõrgsurve pressostaat käivitub siis, kui kondenseerumise rõhk on liiga suur. Madalsurve pressostaat käivitub siis, kui aurustumise rõhk on liiga madal.

#### RADIAATOR

Kütteelemendi teine nimetus. Kasutamiseks koos F470 peavad need olema veega täidetud.

#### RUUMIANDUR

Ruumi paigaldatud andur. Selle anduri abil edastatakse soojuspumpa teavet ruumitemperatuuri kohta.

## SEGAMISVENTIIL

Ventiil, kus toimub külma vee segunemine boilerist väljuva kuuma veega.

### SOE TARBEVESI

Vesi, mida kasutatakse näiteks pesemiseks.

### SOOJUSTEGUR

Soojustegur on suhtarv, mis näitab kui palju soojuspump suudab toota soojusenergiat võrreldes pumba tööks vajamineva elektrienergiaga. Selle teine termin on COP.

## SOOJUSVAHETI

Seade soojusenergia ülekandmiseks ühest keskkonnast teise ilma neid omavahel segamata. Erinevad soojusvahetid on näiteks aurustid ja kondensaatorid.

#### ŠUNT

Ventiil sooja tarbevee segamiseks väikese koguse veidi jahedama veega. Soojuspumbas on šunt mõeldud pealevooluvee segamiseks tagasivooluveega, nii et küttesüsteemi jõuab õige temperatuur.

#### TAGASIVOOLUTEMPERATUUR

Pärast soojusenergia üleandmist radiaatoritesse/põrandaküttesse soojuspumpa tagasivoolava küttevee temperatuur.

#### **TAGASIVOOLUTORU**

Toru, küttevee tagasivooluks maja küttesüsteemist (radiaatorid/põrandaküte) soojuspumpa.

#### TARBEVEEBOILER

Mahuti sooja tarbevee soojendamiseks. Paikneb soojuspumba sees, kuid suurte sooja vee koguste vajadusel saab paigaldada täiendava tarbeveeboileri.

#### **TSIRKULATSIOONIPUMP**

Pump, mis tagab vedeliku ringlemise torustikus.

#### VÄLISÕHK

F470 imetav ja soojendatav õhk.

#### VÄLISÕHUANDUR

Hoonest väljapoole paigaldatud andur. Selle anduri abil edastatakse soojuspumpa teavet välisõhu temperatuuri kohta.

## VÄLJAPUHKEÕHK

Õhk, millest soojuspump on kogunud soojuse ja mida on seega jahutatud. Õhk puhutakse majast välja.

#### VÄLJATÕMBEÕHK

Maja erinevates tubades väljatõmbeõhuseadmest väljuv õhk F470.

#### VÄLJATÕMBEÕHUSEADMED

Tavaliselt lagedes, köögis/vannitoas/riidekapis olevad tõmbeluugid, millesse õhk imetakse, et suunata see F470.

# **Terminite register**

#### A

Abimenüü, 11 Akendes sirvimine, 11

#### E

Ekraan, 8 Energiakulu, 14

#### F

F470 – teie teenistuses, 16 Info kuvamine, 24 Sisekliima seadistamine, 16 Sooja tarbevee tootlikkuse seadistamine, 22 Soojuspumba reguleerimine, 26 Filtri väljavahetamine Filter, 12

#### Н

Häired seadme töös, 33 Häiresignaal, 33 Häiresignaalide haldamine, 33 Veaotsing, 33 Häiresignaal, 33 Häiresignaalide haldamine, 33

#### .

Infoaken, 8 Info kuvamine, 24

#### J

Juhtimisnupp, 8 Juhtpaneel, 8 Ekraan, 8 Juhtimisnupp, 8 Lüliti, 8 OK-nupp, 8 Olekulamp, 8 Tagasinupp "Back", 8

#### Korrapärane kontroll, 12

L

#### Lüliti, 8

Μ

Menüüsüsteem, 9 Abimenüü, 11 Akendes sirvimine, 11 Menüü valimine, 10 Töö, 10 Valikute tegemine, 10 Virtuaalse klaviatuuri kasutamine, 11 Väärtuse seadistamine, 10 Menüü valimine, 10 Mõisted, 36

#### 0

OK-nupp, 8 Olekulamp, 8 Oluline teave Seerianumber, 5 Süsteemi andmed, 4

#### S

Seerianumber, 5 Sisekliima seadistamine, 16 Sooja tarbevee tootlikkuse seadistamine, 22 Soojuspumba reguleerimine, 26 Soojuspumba tööpõhimõte, 7 Soojuspump – maja süda, 7 Säästunõuandeid, 14 Energiakulu, 14 Süsteemi andmed, 4

#### -

Tagasinupp "Back", 8 Teave seadme välisküljel, 8 Infoaken, 8 Olekulamp, 8 Tehnilised andmed, 35 Toote F470 hooldus, 12 Korrapärane kontroll, 12 Säästunõuandeid, 14 Töö, 10

## v

Valikute tegemine, 10 Veaotsing, 33 Virtuaalse klaviatuuri kasutamine, 11 Väärtuse seadistamine, 10 **Ü** Ühendamine seadmega F470, 8

Juhtpaneel, 8 Menüüsüsteem, 9 Teave seadme välisküljel, 8

# Kontaktteave

#### **AUSTRIA**

KNV Energietechnik GmbH Gahberggasse 11, 4861 Schörfling Tel: +43 (0)7662 8963-0 mail@knv.at knv.at

#### FINLAND

NIBE Energy Systems Oy Juurakkotie 3, 01510 Vantaa Tel: +358 (0)9 274 6970 info@nibe.fi nibe.fi

#### **GREAT BRITAIN**

NIBE Energy Systems Ltd 3C Broom Business Park, Bridge Way, S41 9QG Chesterfield Tel: +44 (0)330 311 2201 info@nibe.co.uk nibe.co.uk

#### POLAND

NIBE-BIAWAR Sp. z o.o. Al. Jana Pawla II 57, 15-703 Bialystok Tel: +48 (0)85 66 28 490 biawar.com.pl

#### **CZECH REPUBLIC**

Družstevní závody Dražice - strojírna s.r.o. Dražice 69, 29471 Benátky n. Jiz. Tel: +420 326 373 801 nibe@nibe.cz nibe.cz

#### FRANCE

NIBE Energy Systems France SAS Zone industrielle RD 28 Rue du Pou du Ciel, 01600 Reyrieux Tél: 04 74 00 92 92 info@nibe.fr nibe.fr

#### NETHERLANDS

NIBE Energietechniek B.V. Energieweg 31, 4906 CG Oosterhout Tel: +31 (0)168 47 77 22 info@nibenl.nl nibenl.nl

#### SWEDEN

NIBE Energy Systems Box 14 Hannabadsvägen 5, 285 21 Markaryd Tel: +46 (0)433-27 30 00 info@nibe.se nibe.se

#### DENMARK

Vølund Varmeteknik A/S Industrivej Nord 7B, 7400 Herning Tel: +45 97 17 20 33 info@volundvt.dk volundvt.dk

#### GERMANY

NIBE Systemtechnik GmbH Am Reiherpfahl 3, 29223 Celle Tel: +49 (0)5141 75 46 -0 info@nibe.de nibe.de

#### NORWAY

ABK-Qviller AS Brobekkveien 80, 0582 Oslo Tel: (+47) 23 17 05 20 post@abkqviller.no nibe.no

#### SWITZERLAND

NIBE Wärmetechnik c/o ait Schweiz AG Industriepark, CH-6246 Altishofen Tel. +41 (0)58 252 21 00 info@nibe.ch nibe.ch

Käesolevas nimekirjas mitte esinevate riikide kohta info saamiseks palume võtta ühendust NIBE Sweden'iga või lugeda täiendavat teavet aadressilt nibe.eu.

NIBE Energy Systems Hannabadsvägen 5 Box 14 SE-285 21 Markaryd info@nibe.se nibe.eu

Käesolev on NIBE Energy Systems väljaanne. Kõik tootejoonised, faktid ja andmed põhinevad väljaande heakskiitmise ajal saadaoleval teabel.

NIBE Energy Systems ei vastuta võimalike fakti- ja trükivigade eest käesolevas väljaandes.

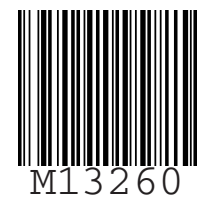

©2023 NIBE ENERGY SYSTEMS